# คู่มือประกอบการใช้งานระบบสารบรรณ อิเล็กทรอนิกส์ (VisionNet)

จัดทำโดย สำนักเทคโนโลยีสารสนเทศ และกองกลาง กลุ่มงานสารบรรณ ตุลาคม 2558

| การเข้าระบบ2                       |
|------------------------------------|
| การตั้งค่าต่างๆ เบื้องต้น          |
| การใช้งาน6                         |
| การรับหนังสือจากหน่วยงานภายนอก6    |
| การส่งเอกสารภายในสถาบันฯ12         |
| การส่งต่อเอกสาร13                  |
| การรับหนังสือภายใน15               |
| การส่งหนังสือออกภายนอก             |
| การจองเลขหนังสือ21                 |
| วิธีนำเลขที่ยกเลิกมาใช้งาน23       |
| การแทรกเลขเพื่อย้อนวันที่เอกสาร25  |
| การยกเลิกหนังสือ                   |
| การระงับเอกสาร                     |
| การถอนเอกสาร30                     |
| วิธีค้นหาเอกสาร                    |
| การออกรายงานเซ็นต์รับ-ส่งหนังสือ32 |
| การแชร์เอกสาร                      |

# คู่มือการใช้งานระบบสารบรรณอิเล็กทรอนิกส์ (VisionNet)

### การเข้าระบบ

1. ใช้ Internet Explorer เข้าที่ doc2.nida.ac.th

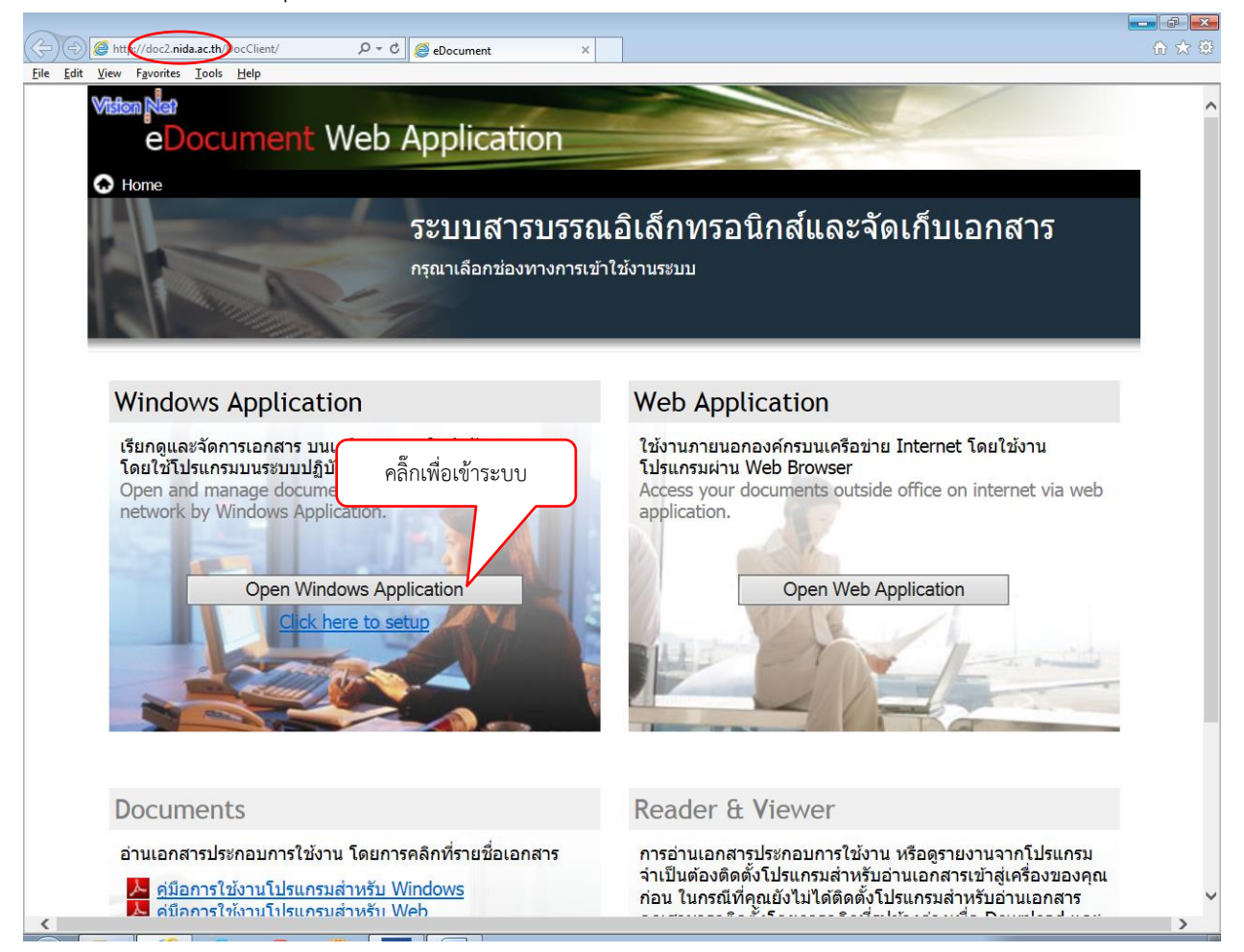

 หลังจากนั้น ระบบจะโหลดไฟล์เพื่อใช้งาน ให้รอระบบแสดงหน้าต่างล็อกอิน ให้กรอกชื่อผู้ใช้งานและ รหัสผ่าน

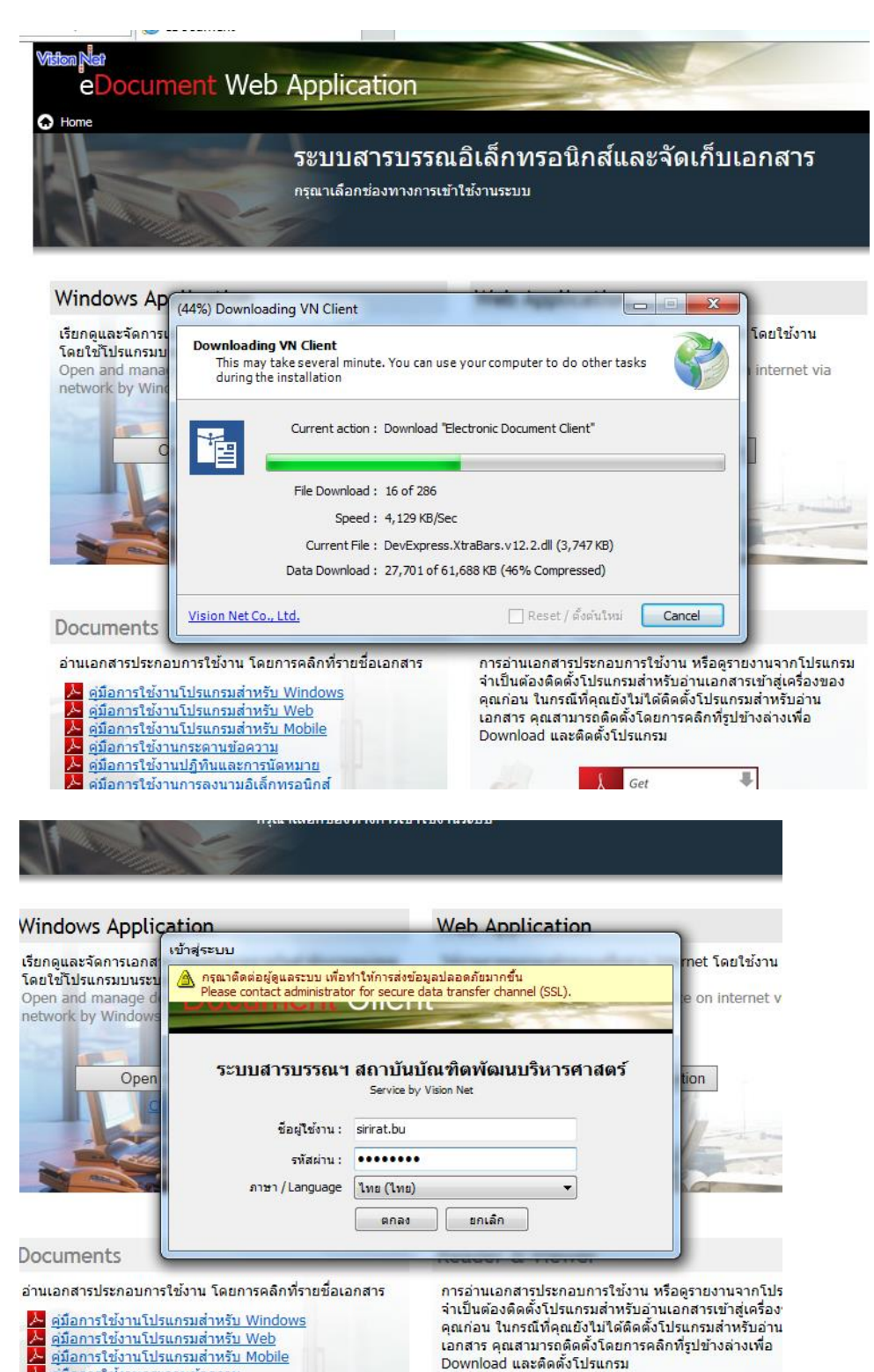

<u>ดุ่มือการใช้งานกระดานข้อความ</u> ดู่มือการใช้งานปฏิพิมและการบัดห 3. หากล็อกอินสำเร็จ ระบบจะแสดงหน้า Home ของระบบสารบรรณอิเล็กทรอนิกส์

| NIDA e-Document - whatno #Re  | รักษ์ บุญกัษ                                                               |                                                           |
|-------------------------------|----------------------------------------------------------------------------|-----------------------------------------------------------|
| ไฟล์ ผุมมระ เครื่องมือ ราบงาร | a ข่ายเหลือ                                                                |                                                           |
| 📾 🚷 Home                      |                                                                            | <u>د م</u>                                                |
| falanasi 🗕 🗸 🗸 🗙              | Home                                                                       | 4.6                                                       |
| 2 + -                         | electronic                                                                 |                                                           |
| 🚯 Home                        | Document Client                                                            |                                                           |
| 🗈 🔏 นางสาว ศัจรีคน์ บุญทัม    |                                                                            |                                                           |
|                               | ระบบสารบรรถเอิเล็กทรอนิกส์และการจัดเก็บเอกสาร สถาบันบัณฑิตพัฒนบริหารศาสตร์ |                                                           |
| E Calendar                    | สร้างแล้วส่งออก เปลี่ยน                                                    | *                                                         |
|                               | <ul> <li>บาสาว สิรัตย์ บนต์ม</li> </ul>                                    |                                                           |
|                               |                                                                            |                                                           |
|                               | สรุปเอกสรรโนม                                                              |                                                           |
|                               | - Ale restant la series                                                    |                                                           |
|                               |                                                                            | Program Version: 2.1.0,26021 ; Database Version: 20150410 |
|                               |                                                                            |                                                           |
|                               |                                                                            |                                                           |
|                               |                                                                            |                                                           |
|                               |                                                                            |                                                           |
|                               |                                                                            |                                                           |
|                               |                                                                            |                                                           |
|                               |                                                                            |                                                           |
|                               |                                                                            |                                                           |
|                               |                                                                            |                                                           |
|                               |                                                                            |                                                           |
|                               |                                                                            |                                                           |
|                               |                                                                            |                                                           |
|                               |                                                                            |                                                           |
|                               |                                                                            |                                                           |
|                               |                                                                            |                                                           |
|                               |                                                                            |                                                           |
|                               |                                                                            |                                                           |
|                               |                                                                            |                                                           |
|                               |                                                                            |                                                           |
|                               |                                                                            |                                                           |
|                               |                                                                            |                                                           |
|                               |                                                                            |                                                           |
|                               |                                                                            |                                                           |
| <                             | 1                                                                          | *                                                         |
|                               |                                                                            | EN 🔒 📴 👘 130 PM                                           |
|                               |                                                                            | 9/28/2015                                                 |

# การตั้งค่าต่างๆ เบื้องต้น

1. เข้าเมนู เครื่องมือ 🗲 ตัวเลือก

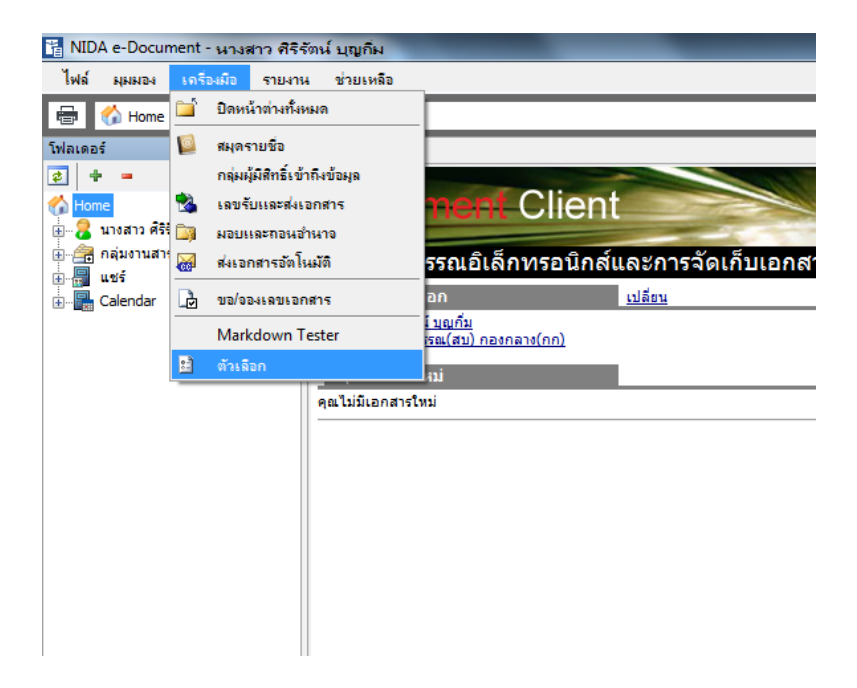

 ระบบจะแสดงหน้าต่าง "ตัวเลือก" สามารถตั้งค่าของตัวระบบได้เบื้องต้น เช่น การตั้งเวลาล็อคหน้าจอ การตั้งเสียงเตือน เป็นต้น

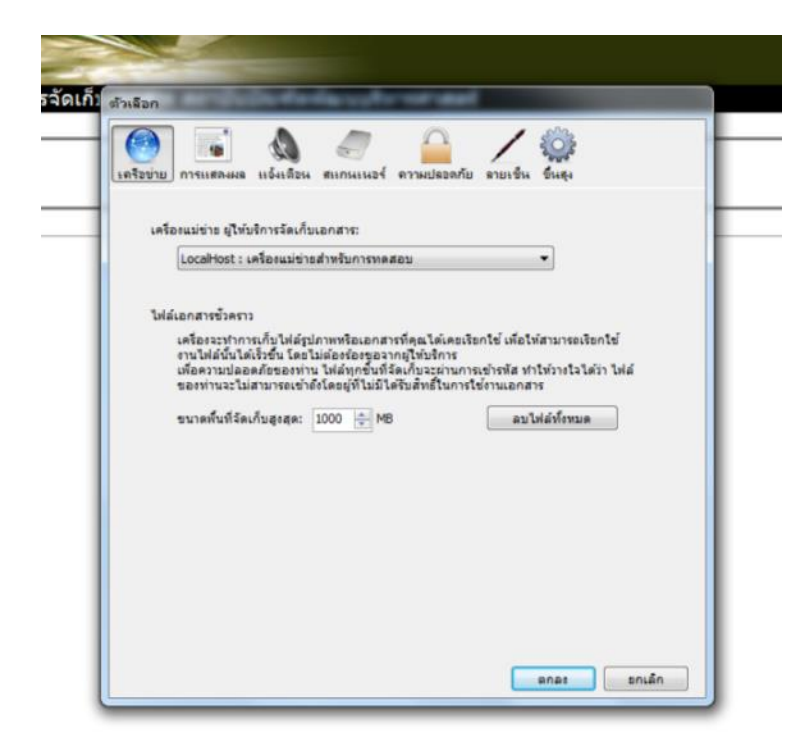

# การใช้งาน

#### การรับหนังสือจากหน่วยงานภายนอก

1. เข้าไปที่ Inbox ของชื่อหน่วยงานของท่าน

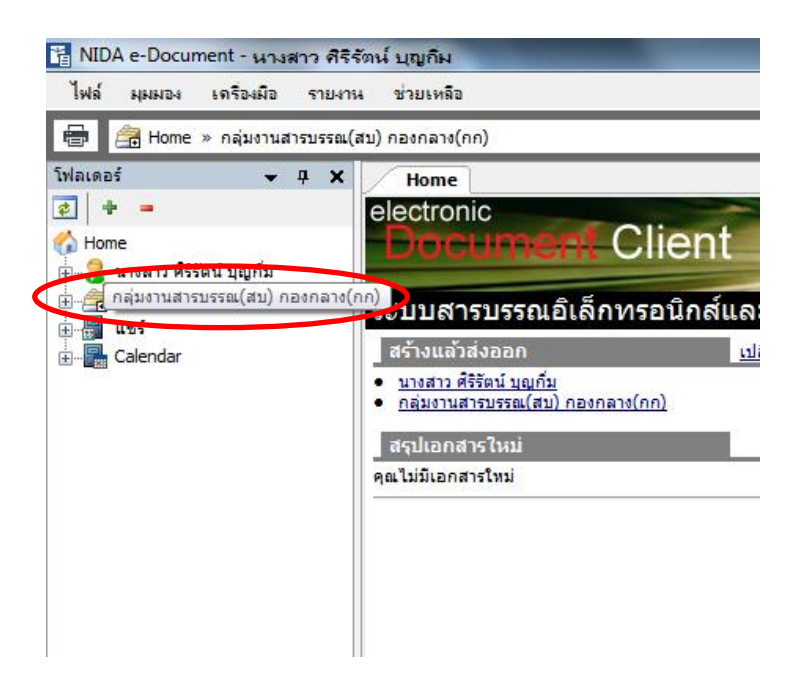

 จากนั้น คลิ๊กปุ่มสร้างเอกสาร → รับแล้วส่งออก หากเป็นการรับเอกสารแต่ไม่ส่งต่อ ให้เลือก "รับเอกสาร"

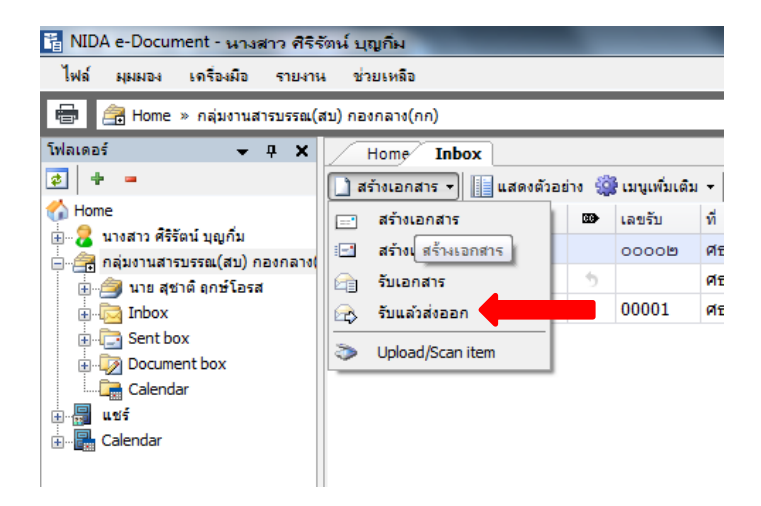

# ให้กรอกข้อมูลต่างๆ

| Home Inbox Inbox อุมิอการทำระบบ EDOC รับแล้วส่งออก                                                                                     | เลขรับของหม่วยงาน                                                     | 4 Þ ×                          |
|----------------------------------------------------------------------------------------------------|-----------------------------------------------------------------------|--------------------------------|
| กลุ่มงานสารบรรณ(สบ) กองกลาง(กก)                                                                                                    |                                                                       |                                |
| เลขรับ : [เลขรับภายนอก [00024] ▼ ปรับเลข                                                                                               |                                                                       | อกสารแนบจากตันเรื่อง           |
| การปฏิบัติ:<br>ลงนาม/สังการ : เหื่อโปรดพิจารณา ▼                                                                                       | ใส่เรื่อง                                                             | ของเอกสาร                      |
|                                                                                                    |                                                                       |                                |
| เนื้อหา ประเภทเอกสาร : ทั่วไป < ระดับชั่นความเร็ว : ปกติ < ระดับชั่นความลับ : ปกติ < วัน<br>จัปธุญระยะเวลาค่าเนินการ                   | ที่เอกสาร : 13/10/2558 < กรอบระยะเวลาดำเนินการ :                      |                                |
| 🖹 บทคัดย่อ / เนื้อหาเอกสาร :                                                                                                    |                                                                       |                                |
| คลิ๊กที่นี่ เพื่อใส่เนื้อหาเพิ<br>ใส่เนื้อหาเอกสาร (ถ้ามี)<br>คลิ๊กที่นี่ เพื่อใส่ผ้รับเอกสาร                                          | <b>มเติม</b>                                                          |                                |
|                                                                                                    |                                                                       | คลิ๊กเพื่อสแกนเอกสารแนบ        |
| สังถึง<br>รูปแบบการส่ง : ส่งออก<br>ข้อความแนบท้าย/สังการ (ข้อความในกรอบข้างล่างนี้ จะส่งถึงผู้รับเอกสารตามรายชื่อที่ระบุเท่านั้น บุคคย | งอื่นที่ไม่ได้ส่งถึงหรือไม่ได้อยู่ในรายชื่อจะไม่ได้รับข้อความในกร<br> | Scan Now!<br>เห็นเอกสารแนน] ลบ |

# รายละเอียดใน "เนื้อหา"

| รบร         | รณ(สบ) | ) กองกลาง(กก)       |                                                                                   |
|-------------|--------|---------------------|-----------------------------------------------------------------------------------|
| เร็บ :      | 🕼 Docu | ment Content        |                                                                                   |
| .หตุ :      | ข้อมูล | เอกสาร              | เลือกประเภทเอกสาร ให้เป็นหนังสือภายนอก                                            |
| บัติ :      |        | วันที่เข้า :        | <u>28/9/2558</u> กรอกวันที่ในรูปแบบ "d/M/yyyy" ตัวอย่าง "28/9/2558"               |
| 115 :       |        | รหัสแฟม :           |                                                                                   |
| <b>อง</b> : |        | ประเภทเอกสาร :      | ห่วน พิมพ์เลขหนังสือภายนอกที่ได้รับ                                               |
|             |        | เลขหนังสือ :        | หมายเลขที่มีอยู่ หมายเลขใหม่                                                      |
|             |        |                     | ออกเลขและสร้างเอกสารใหม่ทุกๆปลายทางที่ <u>ส่ง</u>                                 |
| ( เนื้อ     |        | ระดับชั้นความเร็ว : | 1:ปกต์ 🔹                                                                          |
|             |        | ระดับขั้นความลับ :  | 1:1/m ·                                                                           |
| - 1         | 2      | วันที่เอกสาร :      | 28/9/2558 กรอกวันที่ในรูปแบบ "d/M/yyyy" ด้วอย่าง "28/9/2558"                      |
| - 1         |        | เรียน :             |                                                                                   |
| - 1         |        | ค่าอธิบาย (เรียน) : |                                                                                   |
| - 1         |        | อ้างถึง (ข้อความ) : |                                                                                   |
| - 1         |        |                     | พิมพ์ชื่อบุคคลผู้รับเอกสาร (ถ้ามี)                                                |
|             |        |                     |                                                                                   |
|             |        | อ้างถึง (รายการ) :  | ระบุรายการอ้างถึงเอกสาร หรือเชื่อมโยงเอกสารเดิมที่อยู่ในระบบ เข้าสู่เอกสารฉบับนี้ |
|             |        |                     | เพิ่ม                                                                             |
|             |        |                     | ລນ                                                                                |
|             |        |                     | Detail                                                                            |
|             |        | duddin con i        |                                                                                   |
| ų           |        | สงหส่งมาควย :       |                                                                                   |

|                          |                                                                                                    | เพิ่ม  |
|--------------------------|----------------------------------------------------------------------------------------------------|--------|
| ใส่ชื่อหน่วยงาน          | ผู้ส่งเอกสาร พิมพ์สิ่งที่ส่งมาด้วย (ถ้ามี)                                                                         | ສນ     |
| สิ่งที่ส่งมาผ่วย :       |                                                                                                    | Detail |
| จาก :                    | หัวหน้าโปรษณีย์คลองจิ้น                                                                                            | C      |
| คำอธิบาย (จาก) :         | พิมพ์ชื่อผู้ส่งเอกสาร (ถ้ามี)                                                                                      |        |
| จำนวนหน้า :              |                                                                                                    |        |
| กรอบระยะเวลาค่าเนินการ : | <ul> <li>ขน่ระบระยะเวลาดำเนินการ</li> <li>เริ่มวันที่ 28/9/2558 ถึง 28/10/2558 ๛ รวมระยะเวลา 30 &lt; วัน</li></ul> |        |
| อายุเอกสาร :             | วันที่เริ่มต้น 🖲 ใช้วันเวลาปัจจุบัน 🖯 ใช้วันเวลาที่ระบุ 📖<br>วันที่สั้นสุด 🖲 ไม่กำหนด 🔿 ใช้วันเวลาที่ระบุ 📖 🔹      |        |
|                          |                                                                                                    |        |

| sailes hantsone for                                                                               | and there is a second second s |                                                             | 57          |
|---------------------------------------------------------------------------------------------------|----------------------------------------------------------------------------------------------------|-------------------------------------------------------------|-------------|
| Document Content                                                                                  |                                                                                                    |                                                             |             |
| หมายเหตุ :                                                                                        | L                                                                                                    | ลือก "อนุญาตให้บุคคลหรือหน่วยงาน<br>ต่างๆ ค้นหาได้เท่านั้น" |             |
| ความเป็นส่วนดัวของเอกสาร                                                                          | <ul> <li>เอกสารส่วนด้ว</li> <li>อนุญาตโหนุ้คดลหรือหน่วยงานต่างๆค้นหาได้เท่านั้น</li> <li>แสดงในรายการเอกสารสาธารณะ และอนุญาตให้บูคดลหรือหน่วยงานต่างๆ</li> <li>แสดงในรายการเอกสารสาธารณะ และเผยแพร่สู่บุคดลภายนอก</li> <li>เยตแพร่สุ่มอดอภายนอกเท่านั้น</li> </ul>                                                                                                    | ต้นหา                                                       | _           |
| วันที่เผยแพร่ :                                                                                   | <ul> <li>เมื่อแก่งรู้มุคคมายมอกถ้านที่ในรูปแบบ "d/M/yyyy" ตัวอย่าง "28/9/2558</li> </ul>                                                                                                    | 3"<br>                                                      |             |
| ทธิ์ในการแนบเอกสารเท่<br>กำหนดสิทธิ์ในการแนบเอกสา<br><ul> <li>อนุญาดให้ผู้รับทุกคน สาม</li> </ul> | <b>โมเดิม</b><br>รสาธารณะของผู้รับเอกสาร โดย:<br>กำ                                                                                                    | หนดสิทธิการแนบเอกสารเพิ่มเติม                               | J           |
|                                                                                                   |                                                                                                    |                                                             | ເพິ່ນ<br>ຄນ |
|                                                                                                   |                                                                                                    |                                                             |             |

\*\*จากนั้นคลิ๊ก x ที่มุมขวาบนของหน้าต่างเพื่อปิด ระบบจะบันทึกค่าให้โดยอัตโนมัติ

| รายละเอียดใน "ส่งถึง"                                                                            |                                                                                                    |                                                                               | พิมพ์ชื่อตำแหน<br>เ                  | ่ง/หน่วยงานที่ต้อง<br>เล้วกด Enter    | การส่งถึง               |             |
|--------------------------------------------------------------------------------------------------|----------------------------------------------------------------------------------------------------|-------------------------------------------------------------------------------|--------------------------------------|---------------------------------------|-------------------------|-------------|
| 🖥 สมุดรายชื่อ                                                                                    |                                                                                                    |                                                                               |                                      |                                       |                         | , • •       |
| สมุดรายชื่อของ กลุ่มงานสารบรรณ(ส                                                                 | บ) กองกลาง(กก)                                                                                                    | •                                                                             |                                      |                                       | าาร                     | 8           |
| <ul> <li> </li> <li> </li> <li></li></ul>                                                        | Search results<br>ผู้อ่านวยการ สำนักงานอธิการบ<br>รองอธิการบดีฝ่ายวงินและ (รธน)<br>รองอธิการบดีฝ่ายวงินและบริกา<br>รองอธิการบดีป่ายวิชาการ (รธว<br>สำนักงานอธิการบดี (สอธ)<br>อธิการบดี (อธ) สำนักงานอธิกา | เดี<br>) สำนักงานอธิ<br>µ) สำนักงานอ<br>ารวิชาการ (รธ<br>) สำนักงานอ<br>ารบดี | ชื่อที่ค้นห<br>ต้องการเ              | าาจะปรากฎขึ้น ให้<br>เล้วคลิ๊ก "ตกลง" | <i>์</i> เลือกชื่อที่   |             |
| เท้ม<br>Forward & Reply Document<br>รายชื่อบุคคลหรือหน่วยงานผู้<br>🔍 ตอบกลับ 🎝 เพิ่มผู้รับเจกสาร | <ul> <li>7 cards. Page 1 (<br/>หากต้อ</li> <li>รับเอกฮว</li> <li>รับเอกฮว</li> <li>มมุรับเจกสาร ใช +</li> </ul>                                                                                            | of 1. 🕨 🚺                                                                     | แกไข<br>ร ให้คลิ๊ก "เพิ่มผู้รั<br>เI | ับเอกสาร"                             | ຊກລ <sub>ີ</sub> ຍກເລົກ | ประยุกต์ใช้ |
| ลำดับ ส่งไปที่                                                                                   | ต้นฉบับ                                                                                                    | ลงนาม/สั่งการ                                                                 | ระดับควา                             | วันที่ควรเปิดอ่าน                     | วันที่ควรรับ            |             |
| 1 อธิการบดี (อธ) สำนักงานอย่                                                                     | รีการบดี                                                                                                    | เวียนเพื่อทราบ                                                                | Normal                               |                                       |                         |             |
|                                                                                                  |                                                                                                    | รายชื่อผู้รับเอ                                                               | กสารทั้งหมด                          |                                       |                         | E           |
| •                                                                                                | ແມ                                                                                                    | ในกา                                                                          | รรับเอกสารจากภา                      | ายนอกให้เลือกที่ " <sup>'</sup>       | ใช้หมายเลขรับ"          | •           |
|                                                                                                  |                                                                                                    |                                                                               |                                      |                                       |                         |             |
| เสบตง: เช                                                                                        | ทม เป็นสมาบ                                                                                                    |                                                                               | • ປຽນເລາ                             |                                       |                         |             |
| รูบแบบการสง : 20<br>เอกสารแนบ<br>เอกสารหรือไฟล์ที่แนบในรายการ<br>รายชื่อจะไม่ได้รับเอกสารหรือไฟ  | : เวยนออก ▼<br>นี้ จะส่งถึงผู้รับเอกสารตามรายชื่อ<br>ลในรายการนี้                                                                                                    | บที่ระบุเท่านั้น บุคคลอื่น                                                    | ที่ไม่ได้ส่งถึงหรือไม่ไ              | ด้อยู่ใน                              |                         |             |
|                                                                                                  |                                                                                                    |                                                                               |                                      |                                       |                         | -           |

\*\*จากนั้นคลิ๊ก x ที่มุมขวาบนของหน้าต่างเพื่อปิด ระบบจะบันทึกค่าให้โดยอัตโนมัติ

| 📊 บันทึกแล้วส่ง ประเภทการสร้าง รับแล้วส่งออก 🔹 🎯 เมนูเพิ่มเติม ร                                                                                                    |                       |
|----------------------------------------------------------------------------------------------------|-----------------------|
| กลุ่มงานสารบรรณ(สีบาว                                                                                                    |                       |
| เลขรับ :     เลขรับภายนอก [00024]                                                                                                    | เอกสารแนบจากต้นเรื่อง |
| พมายเหตุ :<br>การปฏิมัติ :<br>สงนาม(สังการ :<br>เชื่อง : ถึงสำนักเทคโน<br>เชื่อง : ถึงสำนักเทคโน<br>เชื่องา                                                         |                       |
| สิ่งถึง รูปแบบการส่ง : เวียนออก *<br>• อริการหลี (อร.) สำนัญงานอริการหลี                                                                                            |                       |
| <ul> <li>- ออการอิต (ออ) พายาง แออการอิต</li> <li>- สำนักเทคโนโลยีสารสนเทศ (ทส)</li> </ul>                                                                          |                       |
| ข้อความแนบท้าย/สังการ (ข้อความในกรอบข้างล่างนี้ จะส่งถึงผู้รับเอกสารตามรายชื่อที่ระบุเท่านั้น บุคคลอื่นที่ไม่ได้ส่งถึงหรือไม่ได้อยู่ในรายชื่อจะไม่ได้รับข้อความในกร |                       |
| *                                                                                                    | Scan Now!             |
|                                                                                                    | เพิ่มเอกสารแนบ ิลบ    |
| *                                                                                                    |                       |

### การส่งเอกสารภายในสถาบันฯ

- 1. เข้าไปที่ Inbox ของหน่วยงาน
- 2. เลือกเมนู สร้างเอกสาร 🗲 สร้างแล้วส่งออก

| Home Sent box                                    |         |          |     |  |  |         |        |     |  |
|--------------------------------------------------|---------|----------|-----|--|--|---------|--------|-----|--|
| 🗋 สร้างเอกสาร 🔹 📗 แสดงตัวอย่าง 🎡 เมนูเพิ่มเติม 👻 |         |          |     |  |  |         |        |     |  |
| -                                                | สร้างเอ | กสาร     |     |  |  | <b></b> | เลขส่ง | ที  |  |
|                                                  | สร้างแล | ล้วส่งออ | าก  |  |  |         | 00005  | ការ |  |
| a                                                | รับเอกเ | สาร      |     |  |  |         | 00004  | ៨រ  |  |
|                                                  | รับแล้ว | ส่งออก   |     |  |  |         | 6,0000 | ៧ទ  |  |
| ۵                                                | Upload  | l/Scan i | tem |  |  |         |        |     |  |
| 7                                                |         | Û        |     |  |  |         |        | 05  |  |
| 7                                                |         | Û        |     |  |  |         |        | 00  |  |
| 7                                                |         | Û        |     |  |  |         |        | 00  |  |
| Ÿ                                                |         | Ú        |     |  |  |         |        | 05  |  |
| 7                                                |         | ເພີ      |     |  |  |         |        | 00  |  |

3. จะปรากฎหน้าต่าง สร้างแล้วส่งออก ให้กรอกข้อมูลให้ครบถ้วน พร้อมทั้งสแกนเอกสารเข้าระบบ

| / Home [ Sent boy/ สร้างแล้วส่งออก                                                                                                    | 4 Þ X                          |
|----------------------------------------------------------------------------------------------------|--------------------------------|
| ฟ ขันถึงแล้วย์ง   ขระบทการสร้ม สร้ามเร็วย์เรอก *   ¥ และเลือนสีมา ใส่ชื่อเรื่อง<br>กล่องานสารบรรณ(สน) กองกลาง(กก)                                                                                           |                                |
| 🖞 đại:                                                                                                    | เอกสารแนบจากคันเรื่อง          |
| เนื้อหา ประเภทเอกสาร : ทั่วไป ๑ ระดับชั้นความถับ : ปกติ ๑ ระดับชั้นความถับ : ปกติ ๑ วันที่เอกสาร : 29/9/2558 ๑ กรอบระยะเวลาค่าเห็นการ : ไม่ระบุระยะเวลาค่าเห็นการ                                           |                                |
| แหละย่อ / เนื้อหาเอกสาร : คลิ๊กเพื่อใส่<br>เนื้อหาเพิ่มเติม<br>ใส่บทคัดย่อ/เนื้อหาย่อ (ถ้ามี)                                                                                                    |                                |
| คลิ๊กเพื่อสแกนเอกสารเพิ่ม<br>คลิ๊กเพื่อเพิ่มรายชื่อผู้รับเอกสาร                                                                                                    | มเติม                          |
| สมตรรูปแบบการสง : สงออก<br>ข้อความแนบท้าย/สังการ (ข้อความในกรอมข่างล่างนี้ จะส่งถึงผู้รับแอกสารตามรายชื่อที่ระบุเท่านั้น บุคคออันที่ไม่ได้ล่งถึงหรือไม่ได้อยู่ในรายข้อจะไม่ได้รับข้อความในกรอบข่างล่าง)<br> | Scan Now!<br>เห็มแอกสารแนม อเบ |
| Home         Sent box         สร้           ไม่มีการเขาสา         หลังจากกรอกมูลต่างๆ ครบถ้วนแล้ว ให้คลิ๊ก           "บันทึกแล้วส่ง" เพื่อส่งเอกสารออก                                                      |                                |
| กลุ่มงานสารบรรณ(สบ)                                                                                                    |                                |

### การส่งต่อเอกสาร

1. เลือกเอกสารที่ต้องการส่งต่อ คลิ๊กปุ่มส่งต่อ (หากยังไม่ลงรับเอกสาร จะไม่สามารถส่งต่อได้)

| Home Inbox Document - ทดลองส่งเลขข้างใน Inbox - ทดลองสร้าง                                                                                                    |                                                      | 4 ▷ ×                                                                                                |
|----------------------------------------------------------------------------------------------------|------------------------------------------------------|----------------------------------------------------------------------------------------------------|
| 🕅 🗸 🕞 ข้อมูลการรับเอกสาร 🔹 🥖 ลงนาม 🥒 ลงนามอิเล็กทรอนิกส์ 🛛 🐼 ตอบกลับ 🚓                                                                                                    | ส่งต่อ 🖃 ตอบกลับแบบง่าย 🛛 🖄 ยกเลิกรายการ 娟 ข้อดวาม 🌶 | 🎯 เมนูเพิ่มเติม 🔻                                                                                    |
| จาก: สำนักเทคโนโลยีสารสนเทศ (ทส)<br>เรียน : กลุ่มงานสารบรรณ(สม) กองกลาง(กก)<br>เรื่อง : ทดลองสร้าง                                                                                                    |                                                      | วันที่เข้า : 14/10/2558 16:00<br>วันที่รับ : 15/10/2558 15:55                                        |
| สถาบันบัณฑิตพัฒนบริหารศาสตร์<br>ระบบสารบรรณอ์เล็กทรอนิกส์และการจัดเก็บเอกสาร                                                                                                    | คลิ๊กปุ่ม ส่งต่อ เพื่อส่งเอกสาร                      | ข้อมูลเอกสาร 🔶                                                                                       |
| ข้อมูลทั่วไป                                                                                                    |                                                      |                                                                                                    |
| ข้อมูลการส่งเอกสาร<br>จาก : สำนักเทคโนโลยีสารสนเบ<br>วันที่ส่ง : 14/10/2558 16:00 โดย<br>รูปแบบการส่ง : ส่งออก<br>ระดับความสำคัญการส่ง : Normal<br>ลงนาม/สั่งการ : เพื่อโปรดพิจารณา<br>ข้อมูลเอกสาร<br>ที่ : ศธ ๐๕๒๖.๐๑/สบ.๐๐๐๑๔<br>ระดับชั้นความลับ : ปกติ | ทศ (ทส)<br>นาย คณาธิศ รตโนภาส                        | กลุ่มงานสารบรรณ(สบ)<br>กองกลาง(กก)<br>เลขรับภายใน<br>เลขรับ 00020<br>วันที่ 15/10/2558<br>เวลา 15:55 |

# 2. เลือกผู้รับเอกสาร พร้อมใส่ข้อมูลต่างๆ ที่ต้องการ แล้วคลิ๊ก บันทึกแล้วส่ง

| Forward & Reply Document |                           |                                |               |                                |                 |                               |                      |                     |     |  |
|--------------------------|---------------------------|--------------------------------|---------------|--------------------------------|-----------------|-------------------------------|----------------------|---------------------|-----|--|
| 🚽 มันทึกแล้วส่ง 🚫 ยกเลิก |                           |                                |               |                                |                 |                               |                      |                     |     |  |
| al v                     |                           |                                |               |                                |                 |                               |                      |                     |     |  |
| เงอน'                    | เขก                       | ารส                            | $\overline{}$ | 1.0.10                         |                 |                               |                      |                     |     |  |
|                          |                           | เมื่อใส่ข้อมลครบถ้วน           | ¢,            | ามารถสงไปยังบุคคลหรือแห        | น่วยงานต่างๆใ   | ด้อย่างอิสระ โดยไม่มีเ        | เงือนใขควบคุม        |                     |     |  |
|                          | <u> </u>                  |                                | 4.            |                                |                 |                               |                      |                     |     |  |
| รายชื่                   | ລາເອ                      | แสว คลก บนทกแสว                | สง            |                                |                 |                               |                      |                     |     |  |
|                          | ตอบเ                      | กลับ 🔒 เพิ่มผู้รับเอกสาร 릧     | ลบผู้รับเอ    | กสาร 💱 🛛 🕯 🐥 볿 ต้นเ            | มบับ @ E-M      | ail                           |                      |                     |     |  |
| ಷ                        | าดับ                      | ส่งไปที่                       | ต้นฉบับ       | ลงนาม/สั่งการ                  | ระดับควา        | วันที่ควรเปิดอ่าน             | วันที่ควรรับ         | วันที่ควรส่งต่อ     |     |  |
| 1                        |                           | ส่านักเทคโนโลยีสารสนเทศ        |               | เพื่อโปรดพิจารณา               | Normal          |                               |                      |                     |     |  |
| _                        |                           |                                |               |                                |                 |                               |                      |                     |     |  |
|                          |                           |                                |               | a yeu oo dor                   |                 |                               |                      |                     |     |  |
|                          |                           |                                | L Li          | สอบพราบเอบสาว                  |                 |                               |                      |                     |     |  |
|                          |                           |                                |               |                                |                 |                               |                      |                     |     |  |
|                          |                           |                                |               |                                |                 | a 92 1                        |                      |                     |     |  |
| _                        |                           |                                |               |                                |                 | เลือกใช้เลขส่ง                |                      |                     | - 1 |  |
|                          |                           |                                |               |                                |                 | $\neg$ $\frown$               |                      |                     |     |  |
| •                        |                           |                                |               | III                            |                 |                               |                      |                     | P.  |  |
|                          |                           | 📃 ส่งต                         | ามลำดับ       | 📃 รอดันฉบับ                    |                 |                               |                      |                     |     |  |
|                          |                           | เลขส่ง : ส่งภาย                | เใน [ส่งภา    | ายใน จาก สบ.]                  | /               | 🔹 ปรับเลข                     |                      |                     |     |  |
|                          | รปแบบการสัง : 10 : ส่งวอก |                                |               |                                |                 |                               |                      |                     |     |  |
|                          |                           |                                |               |                                |                 |                               |                      |                     |     |  |
| ข้อคว                    | ามแ                       | เนบท้าย/สั่งก <u>า</u> ร       |               |                                |                 |                               |                      |                     |     |  |
| ข้อ                      | ความ                      | เในกรอบข้างล่างนี้ จะส่งถึงผู้ | รับเอกสาร     | รตามรายชื่อที่ระบุเท่านั้น บุค | คลอื่นที่ไม่ได้ | ี่งถึงหรือไม่ได้อยู่ในรา<br>* | ายชื่อจะไม่ได้รับข้อ | เความในกรอบข้างล่าง | Ψ.  |  |

| _                                                                                            |           |        |          |         |           |                   |             |             |      |        |                   |
|----------------------------------------------------------------------------------------------|-----------|--------|----------|---------|-----------|-------------------|-------------|-------------|------|--------|-------------------|
| J) กอง                                                                                       | กลา (ก    | ก) » S | ent bo   | x       |           |                   |             |             |      |        | เอกสารใน Sent box |
| 1                                                                                            | lome      | Sent   | box      |         |           |                   |             |             |      |        |                   |
| ] ៨ទំ                                                                                        | า้งเอกส   | 15     | <u>.</u> | ดงตัวอย | ino 🎡     | เมนูเพิ่มเติม 👻 🍸 | ู้<br>กรองร | เ้อมูล : ปี | 2558 |        |                   |
| 6                                                                                            | Ľ         | 0      | 1        | ⊗       | <b>60</b> | เลขส่ง            |             | ที่         |      | â      | เรื่อง            |
| $\overleftarrow{\nabla}$                                                                     | $\bowtie$ |        |          |         |           | ส่งภายใน จาก เ    | สบ.         |             |      |        | ถอนเอกสาร 🗸       |
| 8                                                                                            | $\bowtie$ |        |          |         |           | ส่งภายใน จาก      | สบ.         | ศธ 052      | 26.0 | a a    | ทดลองส่งเลขข้างใน |
| 100                                                                                          |           |        |          |         |           | 00040             |             |             | e    |        | e . a .           |
| ณ) กองกลาง(กท) » Document box<br>Home Document box<br>มีสถามวอสวร - เป็นเสาร์ใน Document box |           |        |          |         |           |                   |             |             |      |        |                   |
| 7                                                                                            | D         | 0      | ที       |         |           |                   | 8 *         |             | •    | เรื่อง |                   |
| 7                                                                                            | =-        |        |          |         |           |                   |             |             |      | ຄວນເຊ  | บกสาร             |
| 87                                                                                           |           |        |          |         |           |                   |             |             |      |        |                   |
| 5                                                                                            | =         |        | ศธ       | 0526    | .01/ส     | บ.00018           | â           |             |      | ทดลอ   | งส่งเลขข้างใน     |

3. กรณีที่ต้องการส่งต่อเอกสารที่อยู่ใน Sent box ให้เลือกเอกสารจาก Document box

4. เมื่อเปิดเอกสารใน Document box จะมีปุ่ม ส่งต่อ ปรากฏขึ้น

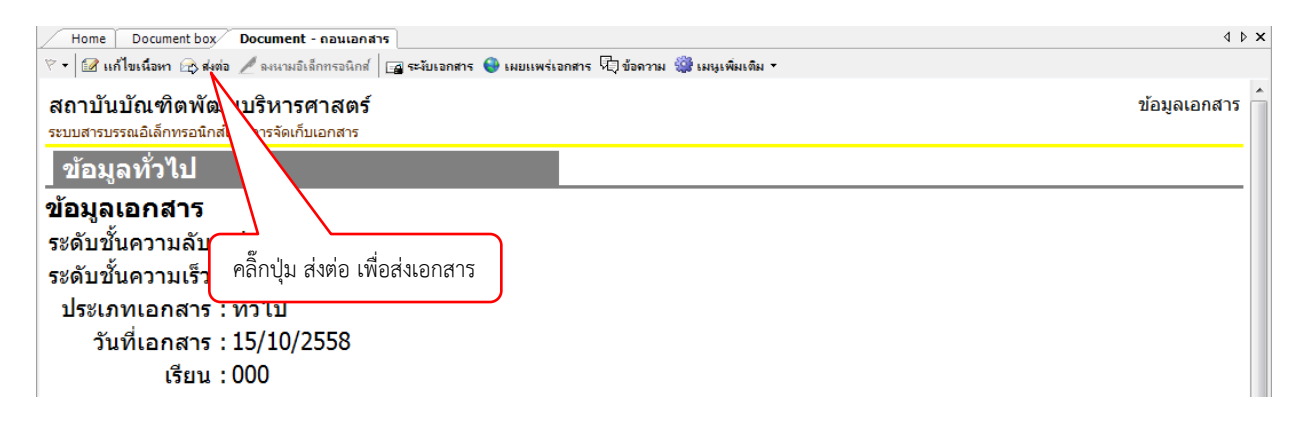

### การรับหนังสือภายใน

#### 1. เข้า Inbox ของหน่วยงาน

| $\mathbb{Z}$ | Home Inbox 4 b x                                                     |   |   |           |  |        |              |  |  |                           |  |   |                     |             |           |     |           |       |                 |                 |
|--------------|----------------------------------------------------------------------|---|---|-----------|--|--------|--------------|--|--|---------------------------|--|---|---------------------|-------------|-----------|-----|-----------|-------|-----------------|-----------------|
|              | ] ອ້າໂຈລກສາ + 👔 ແລະເຮັ້າຂອງ 🦓 ແມ່ນຄົ້ນເອ້າ + 🦉 ກາວເຮັ້ມແລະ ນີ້ 12558 |   |   |           |  |        |              |  |  |                           |  |   |                     |             |           |     |           |       |                 |                 |
| 10           | D                                                                    | 0 | ! | $\otimes$ |  | ເລນຈັນ | ที           |  |  | เพียง                     |  | Θ | ส่งมาจาก            | ຮອສົນລະນັ້ນ | ລະນານ/    | 41% | ระตับขึ้น | ระดับ | วันที่เข่า      | วันที่จับ       |
| Y            |                                                                      |   |   |           |  |        | ศธ oɗb`๖.o   |  |  | ส่งภายใน อีอี             |  |   | กลุ่มงานสารบรร      |             | เพื่อหราบ |     | ปกติ      | ปกติ  | 29/9/2558 14    |                 |
| Y            | <ul> <li></li></ul>                                                  |   |   |           |  | 00002  | พม0316.6/ว   |  |  | ขอมอบหนังสือ              |  |   | กรมพัฒนาสังคมแ      |             | เพื่อทราบ |     | ปกคื      | ปกติ  | 17/2/2558 16:00 | 17/2/2558 16:00 |
| Y            | · 🔒                                                                  |   |   |           |  | 00001  | 05001/386    |  |  | ร่วมประชุม ไทย - เบลเยียม |  |   | สวงหน               |             | เพื่อทราบ |     | ปกคื      | ปกติ  | 17/2/2558 15:51 | 17/2/2558 15:51 |
| Y            | · 👜                                                                  |   |   |           |  | 00002  | ศร 0587/ว300 |  |  | วารสาร                    |  |   | มหาวิทยาลัยนราชิวาส |             | เพื่อทราม |     | ปกคิ      | ปกติ  | 13/2/2558 14:49 | 13/2/2558 14:49 |

# 2. ดับเบิ้ลคลิ๊กที่เอกสารที่ต้องการลงรับ

| Home Inbox Inbox - ถึงสำนักเทคโน                                                                  | 4 Þ ×                                   |
|---------------------------------------------------------------------------------------------------|-----------------------------------------|
| 🕅 🗸 🕞 ข้อมูลการรับเอกศาร 🕶 🥒 ลงนาม 🎤 ลงนามอิเล็กทรอนิกส์ 🖾 ตอบกลับ 🚓 ส่งต่อ 🖃 ตอบกลับแบบง่าย 🤷 ยก | เเลิกรายการ 🕫 ข้อความ 🎬 เมนูเพิ่มเติม 👻 |
| จาก: กลุ่มงานสารบรรณ(สบ) กองกลาง(กก)                                                              | วันที่เข้า : 13/10/2558 15:14           |
| เรียน : สำนักเทคโนโลยีสารสนเทศ (ทส)                                                               | วันที่รับ : -                           |
| เรื่อง : ถึงสำนักเทคโน                                                                            |                                         |
| สถาบันบัณฑิตพัฒนบริหารศาสตร์                                                                      | ข้อมูลเอกสาร 📋                          |
| ระบบสารบรรณอิเล็กทรอนิกส์และการจัดเก็บเอกสาร                                                      |                                         |
| ข้อมูลทั่วไป                                                                                      |                                         |
| ข้อมูลการส่งเอกสาร                                                                                |                                         |
| จาก: กลุ่มงานสารบรรณ(สบ) กองกลาง(กก)                                                              | คลิกที่นี่เพื่อรับเอกสาร                |
| เลขส่ง: 00024                                                                                     | คลิกที่นี้เพื่อลงรับเอกสาร              |
| วันที่ส่ง: 13/10/2558 15:14 โดย นาย คณาธิศ รตโนภาส                                                |                                         |
| รูปแบบการสง: เวียนออก                                                                             |                                         |
| ระดบความสาคญการสง : Normal                                                                        |                                         |
| ลงนาม/สงการ: เวยนเพอพราบ<br>เว้า                                                                  |                                         |
| ผู้รบเอกสารตนแบบ : สามกาทตามแลยสารสนเทศ (ทส)<br>สารณ์แวนัย (สถามร) : สารณ์แวนัย                   |                                         |
| 300 Reall (Northey), 300 Reall                                                                    |                                         |
| มีอมูลเอกตาร<br>ที่: พบังสืออาชนอด00001                                                           | =                                       |
| ระดับขั้นความลับ : ปกติ                                                                           | -                                       |
| ระดับชั้นความเร็ว : ปกติ                                                                          |                                         |
| ประเภทเอกสาร : ทั่วไป                                                                             |                                         |
| วันที่เอกสาร: 13/10/2558                                                                          |                                         |
| เรียน : อธิการบดี (อธ) สำนักงานอธิการบดี                                                          |                                         |
| รศ. ดร.ประดิษฐ์ วรรณรัตน์                                                                         |                                         |
| จาก: ไปรษณีย์ไทย                                                                                  |                                         |
| เรื่อง : ถึงสำนักเทคโน                                                                            |                                         |
|                                                                                                   |                                         |
| เจ้าของเอกสาร : กลุ่มงานสารบรรณ(สบ) กองกลาง(กก)                                                   |                                         |
| วันที่สร้าง: 13/10/2558 15:13 โดย นาย คณาธิศ รดโนภาส                                              |                                         |
| ความเป็นส่วนตวของเอกสาร : อนุญาตไทบุคคลทรอทนวยงานตางๆคนทาไดเทานน                                  |                                         |
| วนทเผยแพร: 13/10/2558 เดย นาย คณาธศ รดเนกาส ณ.วนท 13/10/2558 15:13                                |                                         |
| บทคัดย่อ                                                                                          |                                         |
| เอกสารกาชนอกถึง ITC                                                                               |                                         |
|                                                                                                   |                                         |
| สถานะการดำเนินการแล้วเสร็จ                                                                        |                                         |
| เริ่มดำเนินการวันที่: 13/10/2558                                                                  |                                         |
| ควรดำเนินการแล้วเสร็จภายใน : (ไม่ระบุระยะเวลาดำเนินการ)                                           |                                         |
| สถานะ : <u>ไม่กำหนดระยะเวลา</u>                                                                   |                                         |

#### ระบบจะแสดงหน้าต่างลงรับเอกสาร

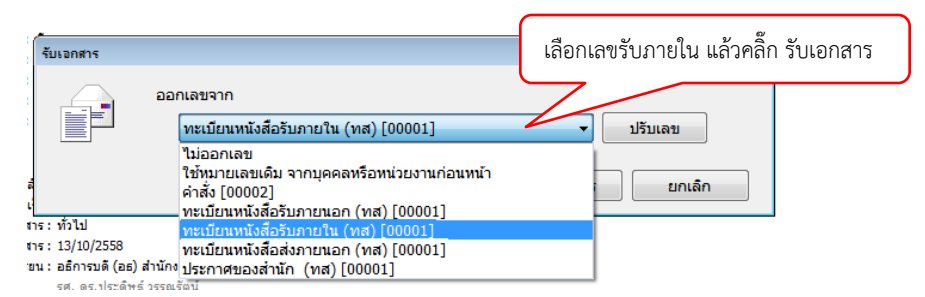

15

# จะมีตราประทับรับขึ้นที่เอกสาร เป็นอันเสร็จการลงรับ

| Home Inbox Inbox - ถึงสำนักเหตโน                                                                                                    | 4 ▷ ×                                                         |
|----------------------------------------------------------------------------------------------------|---------------------------------------------------------------|
| 🐑 🖌 🕞 ข้อมูลการรับเอกสาร 🛛 🥖 องนาม 🥒 องนามอิเล็กทรอนิกส์ 🛛 🐼 ตอบกลับ 🕞 ส่เต่อ 🖃 ตอบกลับแบบง่าย 🤷 บกเลิกรายการ 🖈 ข้อลวาม 🏶 เมนูเพิ่มเติม | •                                                             |
| ็จาก : กลุ่มงานสารบรรณ(สบ) กองกลาง(กก)<br>เรียน : สำนักเทคโนโลอิสารสนเทศ (ทส)<br>เรื่อง : ถึงสำนักเทคโน                                 | วันที่เข้า : 13/10/2558 15:14<br>วันที่รับ : 13/10/2558 16:10 |
| สถาบันบัณฑิตพัฒนบริหารศาสตร์                                                                                                    | ข้อมูลเอกสาร 📋                                                |
| ระบบสารบรรณอิเล็กทรอนิกส์และการจัดเก็บเอกสาร                                                                                            |                                                               |
| ข้อมูลทั่วไป                                                                                                    |                                                               |
| ้ ข้อมูลการส่งเอกสาร                                                                                                    | ส่วบัญหคโบโอยีสวรสนเทศ                                        |
| จาก: กลุ่มงานสารบรรณ(สบ) กองกลาง(กก)                                                                                                    | (ทส)                                                          |
| เลขส่ง: 00024                                                                                                    | ทะเบียนหนังสือรับภายใน (ทส)                                   |
| วันที่ส่ง: 13/10/2558 15:14 โดย นาย คณาธิศ รดโนภาส                                                                                      | เลขรับ 00001                                                  |
| รูปแบบการส่ง: เวียนออก                                                                                                    | วันที่ <u>13/10/2558</u>                                      |
| ระดับความสำคัญการส่ง : Normal                                                                                                    | נוג <u>ו 16:10</u>                                            |
| ลงนาม/สังการ : เวียนเพื่อทราบ                                                                                                    |                                                               |
| ผู้รับเอกสารต้นฉบับ : สำนักเทคโนโลยีสารสนเทศ (ทส)                                                                                       |                                                               |
| <u>ช้อมูลเอกสาร</u>                                                                                                    |                                                               |
| -<br>ที่: พนังสือภายนอก00001                                                                                                    | =                                                             |
| ระดับชั้นความลับ : ปกติ                                                                                                    |                                                               |
| ระดับขึ้นความเร็ว : ปกติ                                                                                                    |                                                               |
| ประเภทเอกสาร : ทั่วไป                                                                                                    |                                                               |
| วันที่เอกสาร : 13/10/2558                                                                                                    |                                                               |
| เรียน : อธิการบดี (อธ) สำนักงานอธิการบดี                                                                                                |                                                               |
| รศ. ดร.ประดิษฐ์ วรรณรัตน์                                                                                                    |                                                               |
| จาก: ไปรษณีย์ไทย                                                                                                    |                                                               |
| เรื่อง : ถึงสำนักเทคโน                                                                                                    |                                                               |
| เจ้าของเอกสาร : กลุ่มงานสารบรรณ(สบ) กองกลาง(กก)                                                                                         |                                                               |
| วันที่สร้าง : 13/10/2558 15:13 โดย นาย คณาธิศ รดโนภาส                                                                                   |                                                               |
| ความเป็นส่วนด้วยองเอกสาร : อนเมาต์ไท้บคลลทรีอทน่วยงานต่างๆค้นทาได้เท่านั้น                                                              |                                                               |
| วันที่เผยแพร่ : 13/10/2558 โดย นาย คณาอิศ รดโนภาส ณ.วันที่ 13/10/2558 15:13                                                             |                                                               |
| · · · · · · · · · · · · · · · · · · ·                                                                                                   |                                                               |
| บหคัดย่อ                                                                                                    |                                                               |
|                                                                                                    |                                                               |

#### การส่งหนังสือออกภายนอก

- หน่วยงานเจ้าของหนังสือ ทำการส่งภายในให้สารบรรณ หรือหน่วยงานภายใต้ สอธ ทำการส่งหนังสือถึง อธิการบดี/รองอธิการบดีลงนาม ให้ใช้วิธีการส่งภายในข้างต้น
- 2. หลังจากลงนามแล้ว ผู้ลงนามจะส่งหนังสือมาออกเลขส่งภายนอกที่สารบรรณ
- 3. สารบรรณทำการลงรับภายในตามวิธีขั้นต้น

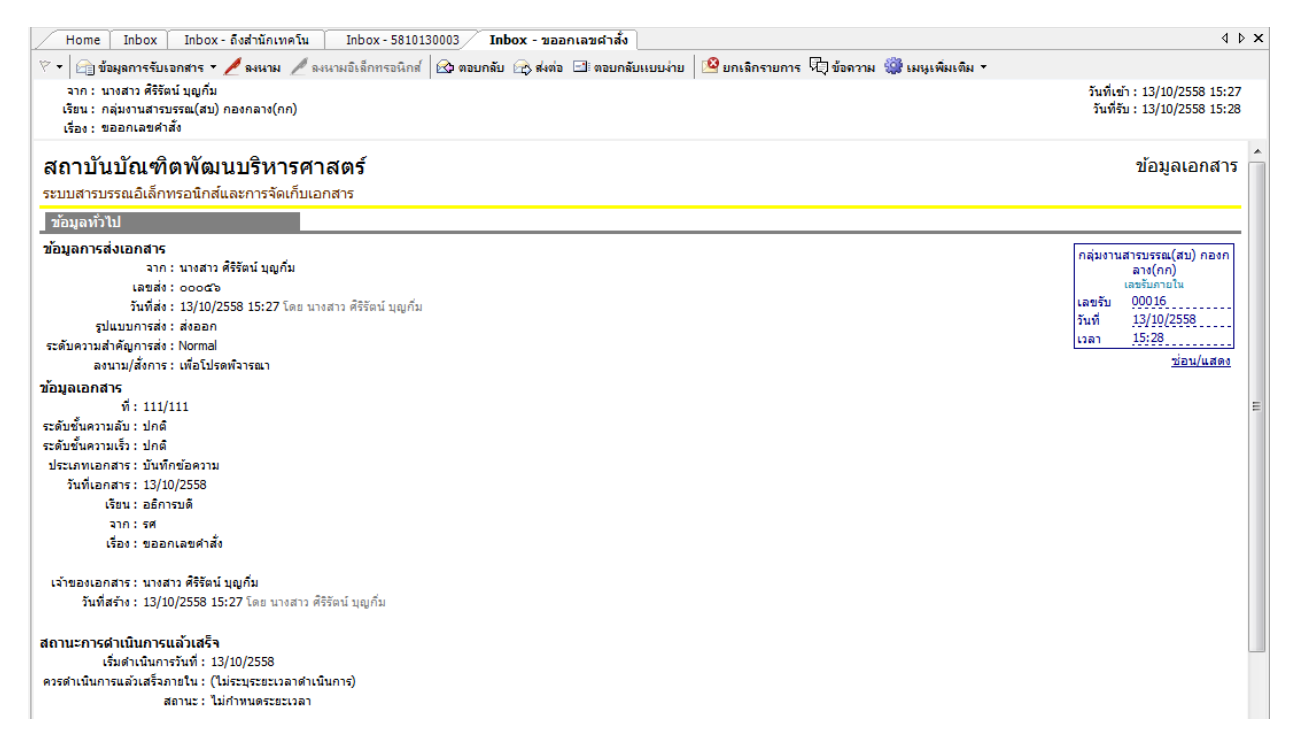

4. จากนั้น คลิ๊กที่ เมนูเพิ่มเติม 🗲 สร้างเอกสารใหม่โดยเชื่อมโยงสู่รายการขาเข้านี้ 🗲 กลุ่มงานสารบรรณ

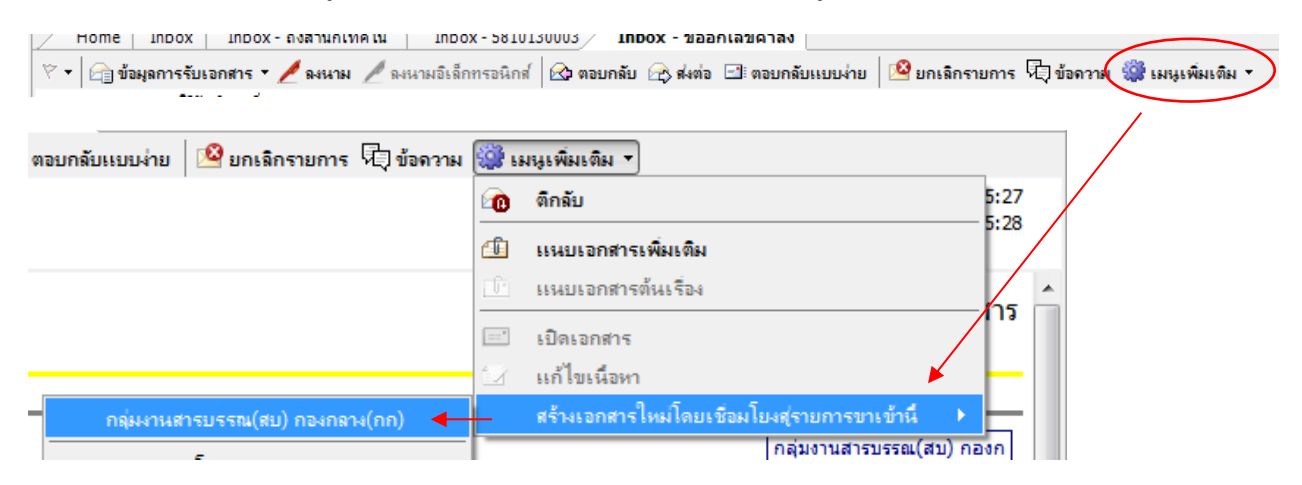

| Home Inbox Inbox- ถึงสำนักเทคโน Inbox - 5810130003 Inbox - ขออกเลขศาสัง สร้างเอกสารใหม่โดยเชื่อมโยงสู่รายการขาเข้านี้                                                                                                    | 4 ⊳ ×                          |
|----------------------------------------------------------------------------------------------------|--------------------------------|
| 🖟 บันทึกแล้วปิด ประเภทการสร้าง สร้างเอกสาร 🔹 🤷 แบบเพิ่มเติม *                                                                                                    |                                |
| กลุ่มงานสารบรรณ(สบ) กองกลาง(กก): ใส่ชื่อเรื่อง เขคำสัง                                                                                                    | เอกสารแนบจากตันเรื่อง          |
| เรื่อง : สงออกภายนอก                                                                                                    |                                |
| เนื้อหา ประเภทเอกสาร : ค่าสัง <> ระดับขันความเร็ว : ปกติ <> ระดับขันความลับ : ปกติ <> วันทีเอกสาร : 8/10/2558 <> กรอบระยะเวลาดำเนินการ : "ไม่ <> ระบระยะเวลาดำเนินการ : "ไม่ <> ระบระยะเวลาดำเนินการ <> ระบระยะเวลาดำเนินการ <> ระบระยะยะเวลาดำเนินการ <> ระบระยะยะเวลาดำเนินการ <> ระบระยะยะเวลาดำเนินการ <> |                                |
| 🖞 บทคัดย่อ / เนื้อหาไป                                                                                                    |                                |
| คลิ๊กเพื่อใส่เนื้อหาเพิ่มเติม                                                                                                    |                                |
|                                                                                                    |                                |
| คลิ๊กเพื่                                                                                                    | อสแกนเอกสาร                    |
|                                                                                                    | Scan Now!<br>เพิ่มเอกสารแนบ ดบ |

# 5. ระบบจะแสดงหน้าต่างสร้างเอกสารขึ้น ให้กรอกข้อมูลต่างๆ ให้ถูกต้องครบถ้วน

| 🕜 Docu   | ment Content                   |                                                                                            |
|----------|--------------------------------|--------------------------------------------------------------------------------------------|
| ข้อมูล   | เอกสาร                         |                                                                                            |
|          | วันที่เข้า :                   | 14/10/2558 กรอกวันที่ในรูปแบบ "d/M/yyyy" ตัวอย่าง "14/10/2558" คลี๊ก หมายเลขใหม่ ในกรณีที่ |
|          | รหัสแฟม :                      |                                                                                            |
|          | ประเภทเอกสาร :                 | หนังสือภายนอก ให้คลิ๊ก หมายเลขที่มีอย่                                                     |
| <b>*</b> | เลขหนังสือ :                   | หมายเลขที่มีอยู่ หมายเลขใหม่                                                               |
| M        |                                | ออกเลขและสร้าง <del>เอกสวรใหม่ทุกๆปลายทางที่ส่ง</del>                                      |
| R        | ระดบชนความเรว :                |                                                                                            |
|          | ระดบขนตรามสบ.<br>วันที่เอกสาร: | 1 : บาต ▼<br>6/10/2558 อรออวับที่ในราโนมน "d/M/งงงง" อ้วอย่าว "14/10/2558"                 |
|          | เรียน :                        |                                                                                            |
|          | คำอธิบาย (เรียน) :             |                                                                                            |
|          | อ้างถึง (ข้อความ) :            | A                                                                                          |
|          |                                |                                                                                            |
|          |                                | •                                                                                          |
| <b>*</b> | อ้างถึง (รายการ) :             | ระบุรายการอ้างถึงเอกสาร หรือเชื่อมโยงเอกสารเดิมที่อยู่ในระบบ เข้าสู่เอกสารฉบับนี้          |
|          |                                | (เพิ่ม                                                                                     |
|          |                                |                                                                                            |
|          |                                | Detail                                                                                     |
| 1        | สิ่งที่ส่งมาด้วย :             | × •                                                                                        |

| 📝 Doo    | ument Content       |                                                                                                    |           |                    |               | ×        |
|----------|---------------------|----------------------------------------------------------------------------------------------------|-----------|--------------------|---------------|----------|
| ข้อมู    | ลเอกสาร             | (                                                                                                  |           |                    |               | <b>^</b> |
|          | วันที่เข้า :        | 14/10/2558 กรอกวันที่ในรูปแบบ "d/M/yyyy" ตัวอย่าง "14/10/2558"                                     | กรณีเลือก | หมายเลขใหม่ เลือก  |               |          |
|          | รทัสแฟ็ม :          | · · · None                                                                                         | หมายเลขส  | ส่งภายนอกให้ตรงกับ |               |          |
|          | ประเภทเอกสาร :      | หนังสือภายนอก 👻                                                                                    | หน่วยงาน  | ต้นเรื่อง          |               | =        |
| <b>*</b> | เลขหนังสือ :        | ทะเบียนหนังสือส่งภายนอก • ทท • ศธ 0523.16/00025                                                    |           |                    | $\mathcal{I}$ |          |
|          |                     | คำสั่ง • Standard • คำสั่ง สพบ. ที่ 00009<br>คำสั่งสภา • Standard • คำสั่งสภาที่ 0003/2558         |           |                    |               |          |
|          |                     | ทะเบียนหนังสือสงภายนอก • ทท • ศุธ 0523.16/00025<br>พะเบียนหนังสือสงภายนอก • พส • ศุธ 0523.10/00025 |           |                    |               |          |
|          |                     | ทะเบียนหนังสือส่งภายนอก นต ศธ 0523.13/00025                                                        |           |                    |               |          |
| ÷        | ระดับชั้นความเร็ว : | ทะเบียนหนังสือส่งภายนอก นน ศธ 0523.15/00025                                                        |           |                    |               |          |
| 1        | ระดับชั้นดวามลับ :  | ทะเบยนหนงสอสงภายนอก บธ ศร 0523.03/00025<br>ทะเบียนหนังสือส่งกายนอก บส ศร 0523.08/00025             |           |                    |               |          |
|          |                     | ทะเบียนหนังสือส่งภายนอก พค ศธ 0523.11/00025                                                        |           |                    |               |          |
| ×        | วันที่เอกสาร :      | ทะเบียนหนังสือส่งภายนอก • พม • ศธ 0523.12/00025                                                    |           |                    |               |          |
|          | เรียน :             | ทะเบียนหนังสือส่งภายนอก พศ ศธ 0523.04/00025                                                        |           |                    | C             |          |
|          | ດ່ວວຮັນວຍ (ເຮັຍນ) : | ทะเบยนหนังสอสงภายนอก ภส คธ 0523.09/00025<br>พะเบียนหนังสือส่งถายนอก รส ศร 0523.02/00025            |           |                    |               |          |
|          |                     | ทะเบียนหนังสือส่งภายนอก วา ศุธ 0523.06/00025                                                       |           |                    |               |          |
|          | อ้างถึง (ข้อความ) : | ทะเบียนหนังสือส่งภายนอก • วช • ศธ 0523.14/00025                                                    |           |                    | *             |          |
|          |                     | ทะเบียนหนังสือส่งภายนอก • สป • ศธ 0523.05/00025                                                    |           |                    |               |          |
|          |                     | ทะเบียนหนังสือส่งภายนอก สพ ศธ 0523.07/00025                                                        |           |                    |               |          |
|          |                     | ทะเบยนหนังสอสงภายนอก สว คธ 0523.17/00025<br>พะเบียนหนังสือส่งถายนอก สวร ศร 0523.01/00025           |           |                    | Ŧ             |          |
| ÷.       | อ้างถึง (รายการ) :  | ทะเบียนหนังสือสงภายนอก(ทส) • Standard • ศร ๑๔๒๓.๑๐/๐๐๐๐๒                                           |           |                    |               |          |
|          |                     | ทะเบียนหนังสือส่งภายนอก(สพ) · Standard · ศธ oc ๒๓.๐๗/๐๐๐๐๒                                         |           |                    | เพิ่ม         |          |
|          |                     | ทะเบียนหนังสือส่งภายใน • Standard • ศธ o๔๒๖.๐๑/สบ.๐๐๐๑๔                                            |           |                    |               |          |
|          |                     | ประกาศ สพบ. • Standard • ประกาศ สพบ. 00002                                                         |           |                    | ລນ            |          |
|          |                     | บระกาศสภา • Standard • บระกาศสภา 00001                                                             |           |                    |               | <b>—</b> |

| Tabb | ed Do          | cument   | Runni     | ng NO. Select         | กรณีเลือกหมายเลขที่มีอยู่ ให้เลือก |                             |        |                                        |                   | ×            |
|------|----------------|----------|-----------|-----------------------|------------------------------------|-----------------------------|--------|----------------------------------------|-------------------|--------------|
|      | าองเล          | ขเอกสาร  | 5         |                       | 989106                             | และส่งกายแกกที่กกงไก้       |        |                                        |                   | 4 Þ          |
| เลขห | <b>นั</b> งสือ | กลุ่มงาน | สารบรร    | สน(สบ) กองกลาง(กก)    | 11410                              | 212.02/11 19 MOLINAO/11     | เข 📑 ใ | ช้เฉข 🐊 จัดการเฉขเอกสาร 🔻 🔞 กรองข้อมูล | 🎡 เมนูเพิ่มเติม 🔹 |              |
| แสดง | ผล 16          | รายการ ร | าายใต้เงื | อ่อนไข:สถานะ "พร้อมใร | ช้". วันที่                        | าง 14/9/2558 ถึง 14/11/2558 |        |                                        |                   |              |
| 7    | ß              | Û        | ¢         | เลขหนังสือ            |                                    | เรื่อง                      | เรียน  | จาก                                    | หมายเหตุ          | วันที่เอกสาร |
| 7    |                | 1        |           | ศธ 0523.10/00029      |                                    | 2558 00                     | 00     | ทส                                     |                   | 14/10/255    |
| 7    |                | 1        |           | ศธ 0523.16/00027      | · :                                | 2558 จองเพิ่ม               | 111    | กลุ่มงานสารบรรณ(สบ) กองก               |                   | 14/10/255    |
| 8    |                | 1        |           | ศธ oदยต.oด/ooo        | 99                                 | 2558 จองสิ้นเดือน           | เรียน  | กลุ่มงานสารบรรณ(สบ) กองก               |                   | 6/10/2558    |
| 7    |                | 1        |           | ศธ o๔๒๓.๐๑/୦୦୦        | 90 J                               | 2558 จองสิ้นเดือน           | เรียน  | กลุ่มงานสารบรรณ(สบ) กองก               |                   | 6/10/2558    |
| 7    |                | 1        |           | ศธ o๔๒๓.๐๑/୦୦୦        | 00                                 | 2558 จองสิ้นเดือน           | เรียน  | กลุ่มงานสารบรรณ(สบ) กองก               |                   | 6/10/2558    |
| 7    |                | 1        |           | ศธ oc ๒๓.๐๑/๐๐๐       | ດແ                                 | 2558 จองสิ้นเดือน           | เรียน  | กลุ่มงานสารบรรณ(สบ) กองก               |                   | 6/10/2558    |
| 7    |                | 1        |           | ศธ oc ๒๓.๐๑/๐๐๐       | ରଙ୍କ 🛛                             | 2558 จองสิ้นเดือน           | เรียน  | กลุ่มงานสารบรรณ(สบ) กองก               |                   | 6/10/2558    |
| 7    |                | 1        |           | ศธ oc ๒๓.๐๑/๐๐๐       | ດໜ                                 | 2558 จองสิ้นเดือน           | เรียน  | กลุ่มงานสารบรรณ(สบ) กองก               |                   | 6/10/2558    |
| 7    |                |          | 1         | ศธ o๔๒๓.๐๑/୦୦୦        | ດີວ                                | 2558 จองสิ้นเดือน           | เรียน  | กลุ่มงานสารบรรณ(สบ) กองก               |                   | 6/10/2558    |
| 7    |                | 1        |           | ศธ o๔๒๓.๐๑/୦୦୦        | പ                                  | 2558 จองสิ้นเดือน           | เรียน  | กลุ่มงานสารบรรณ(สบ) กองก               |                   | 6/10/2558    |
| 7    |                | 1        |           | ศธ oc ๒๓.๐๑/๐๐๐       | പ്രെ 🌐                             | 2558 จองสิ้นเดือน           | เรียน  | กลุ่มงานสารบรรณ(สบ) กองก               |                   | 6/10/2558    |
| 7    |                | 1        |           | ศธ oc ๒๓.๐๑/๐๐๐       | ലെ                                 | 2558 จองสิ้นเดือน           | เรียน  | กลุ่มงานสารบรรณ(สบ) กองก               |                   | 6/10/2558    |
| 7    |                | 1        |           | ศธ oc ๒๓.๐๑/๐๐๐       | ଭ                                  | 2558 จองสิ้นเดือน           | เรียน  | กลุ่มงานสารบรรณ(สบ) กองก               |                   | 6/10/2558    |
| 8    |                | 1        |           | ศธ o๔๒๓.๐๑/୦୦୦        | oo 3                               | 2558 จองสิ้นเดือน           | เรียน  | กลุ่มงานสารบรรณ(สบ) กองก               |                   | 6/10/2558    |
| 7    |                | 1        |           | ศธ o๔๒๓.๐๑/୦୦୦        | o <b>ແ</b> (                       | 2558 จองสิ้นเดือน           | เรียน  | กลุ่มงานสารบรรณ(สบ) กองก               |                   | 6/10/2558    |
| 7    |                | 1        |           | ศธ oc ๒๓.๐๑/๐๐๐       | ୍ଟ 🔅                               | 2558 จองสิ้นเดือน           | เรียน  | กลุ่มงานสารบรรณ(สบ) กองก               |                   | 6/10/2558    |
|      |                |          |           |                       |                                    |                             |        |                                        |                   |              |
| ⊂    |                |          |           |                       |                                    | )                           |        |                                        |                   | +            |
|      |                |          |           |                       |                                    |                             |        |                                        | ใช้เลข            | ยกเลิก       |

# จากนั้นให้คลิ๊ก บันทึกแล้วปิด

| Home                                     | Inbox                       | Inbox - ถึงส่านักเทศ |  |  |  |  |  |  |  |  |  |  |
|------------------------------------------|-----------------------------|----------------------|--|--|--|--|--|--|--|--|--|--|
| 🕞 บันทึกแล้วปิด ประเภทการสร้าง สร้างเอกเ |                             |                      |  |  |  |  |  |  |  |  |  |  |
| กลุ่มงานส                                | กลุ่มงานสารบรรณ(สบ) กองกลาง |                      |  |  |  |  |  |  |  |  |  |  |

#### การจองเลขหนังสือ

1. เลือกเมนู เครื่องมือ 🗲 ขอ/จองเลขเอกสาร

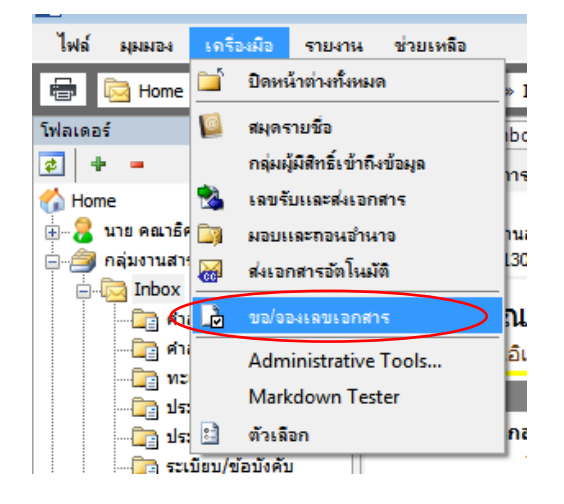

2. ระบบจะแสดงหน้าต่าง จองเลขเอกสาร ให้เลือกเลขหนังสือที่ต้องการจอง แล้วคลิ๊ก จอง/ขอเลข

|        | lome                                                                                                    | จองเ | ลขเอก | สาร                    |                                     |                      |                                     |                       |                                                                                  |          |                                     | 4 Þ 🗙                   |  |
|--------|----------------------------------------------------------------------------------------------------|------|-------|------------------------|-------------------------------------|----------------------|-------------------------------------|-----------------------|----------------------------------------------------------------------------------|----------|-------------------------------------|-------------------------|--|
| เลขหง่ | ชหนังสือ กลุ่มงานสารบรรณ(สบ) กองกลาง(กก) 🔭 พระบบนหนังสือสงก 🔻 🖾 🛋 ปรับเลข 🗋 อองขอเลข 👌 ใช้เลข 🔒 จัดการเลขเอกสาร 🛛 🧃 กรองข้อมูล 🎡 เมนูเพิ่มเติม 🥆 |      |       |                        |                                     |                      |                                     |                       |                                                                                  |          |                                     |                         |  |
| แสดงต  | เดงผล 25 รายการ ภายใต้เงื่อนไข : สถาน: "ทั้งหมุ่ม "ชุมีเอกสาร ระหว่าง 14/9/2558 ตั้ง 14/11/2558                                                  |      |       |                        |                                     |                      |                                     |                       |                                                                                  |          |                                     |                         |  |
| Ÿ      | B                                                                                                    | Ø    | Ċ     | เลขหนังสือ             |                                     | ปี                   | เรื่อง                              | เรียน                 | จาก                                                                              | หมายเหตุ | วันที่เอกสาร                        | ผู้จอง                  |  |
| Ý      | L                                                                                                    |      |       | ศธ 0523.1              | 10/0002                             | 558                  | 00                                  | 00                    | ทส                                                                               |          | 14/10/2558                          | กลุ่มงานสา              |  |
| Ÿ      |                                                                                                    |      |       | ศธ 0523.               |                                     | _                    |                                     | 1111                  | สำนักเทคโนโลยีสารสนเทศ (                                                         |          | 14/10/2558                          | กลุ่มงานสา              |  |
| 1      | L.                                                                                                    |      |       | ศธ 0523.               | เลือกเลข                            | หนังสื               | อที่ต้องการจอง                      | 111                   | กลุ่มงานสารบรรณ(สบ) กองก                                                         |          | 14/10/2558                          | กลุ่มงานสา              |  |
| 7      |                                                                                                    |      |       | ศธ 0523.               |                                     |                      |                                     | ผอ. ไปรษณีย์          | สำนักเทคโนโลยีสารสนเทศ (                                                         |          | 14/10/2558                          | กลุ่มงานสา              |  |
| 7      |                                                                                                    |      |       | ศธ 0523.1              | 0700025                             | 2330                 | สงอยท                               | ผอ. ไปรษณีย์          | สำนักเทคโนโลยีสารสนเทศ (                                                         |          | 14/10/2558                          | กลุ่มงานสา              |  |
| 7      | Þ                                                                                                    | 0    |       | ମନ୍ଦ ୦ ୯ ଅମ            | .0െ/000ലപ്പ                         | 2558                 | ส่งภายในให้ ทส                      | เจ้าหน้าที่ ทส.       |                                                                                  |          | 7/10/2558                           | กลุ่มงานสา              |  |
| 7      | Þ                                                                                                    |      |       | ମନ୍ଦ ୦ ଝାଇଧ            | .00/000ലന                           | 2558                 | ฟทฟ                                 | หหก                   | กลุ่มงานสารบรรณ(สบ) กองก                                                         |          | 6/10/2558                           | กลุ่มงานสา              |  |
| 7      |                                                                                                    |      |       | ମନ୍ଦ୍ର ଦ୍ୟାଇଧ          | ലോഗം/രം.                            | 2558                 | จองสิ้นเดือน                        | เรียน                 | กลุ่มงานสารบรรณ(สบ) กองก                                                         |          | 6/10/2558                           | กลุ่มงานสา              |  |
| 1      |                                                                                                    |      |       | ମଳ ୦୯ ଜଣ               | .0െ/000២െ                           | 2558                 | จองสิ้นเดือน                        | เรียน                 | กลุ่มงานสารบรรณ(สบ) กองก                                                         |          | 6/10/2558                           | กลุ่มงานสา              |  |
| 4      |                                                                                                    |      |       | ମଞ୍ଚୁତ ଅନ<br>ମଞ୍ଚୁତ ଅନ | necoo\eo.<br>eecoo\eo.<br>eecoo\eo. | 2558<br>2558<br>2558 | ฟหฟ<br>จองสิ้นเดือน<br>จองสิ้นเดือน | หหก<br>เรียน<br>เรียน | กลุ่มงานสารบรรณ(สบ) กองก<br>กลุ่มงานสารบรรณ(สบ) กองก<br>กลุ่มงานสารบรรณ(สบ) กองก |          | 6/10/2558<br>6/10/2558<br>6/10/2558 | กลุ่ม<br>กลุ่ม<br>กลุ่ม |  |

3. จะปรากฎหน้าต่างการจองเลข

| จองเลขเอกสาร   | เลือกเลขหนังสือย่อยที่ต้องการจอง                                                                                          |
|----------------|----------------------------------------------------------------------------------------------------|
| ຽປແນນ :        | ทะเบียนหนังสือส่งภายนอก [ศธ 0523.16/00030]                                                                                |
| เรื่อง :       | เรื่องที่จอง                                                                                                    |
| วันที่เอกสาร : | 10/14/2015                                                                                                    |
| เรียน :        | ไสผู้รับเอกสาร                                                                                                    |
| จาก :          | กลุ่มงานสารบรรณ(สบ) กองกลาง(กก)                                                                                           |
| หมายเหตุ :     | ใส่หน่วยงานที่ขอจองเลข                                                                                                    |
| จองให้กับ :    | ๏ บุคคลหรือหน่วยงานบัจจุบัน (กลุ่มงานสารบรรณ(สบ) กองกลาง(กก))                                                             |
|                | © อึนๆ                                                                                                    |
| ประเภทการแทรก  | © แทรกต่อท้าย<br>ตัวอย่าง ถ้าเลขปัจจบัน VN 202.44/381.1 จะได้เลขใหม่ VN 202.44/381.2                                      |
|                | <ul> <li>         แทรกย่อย         ดัวอย่าง ถ้าเลขปัจจุบัน VN 202.44/381.1 จะได้เลขใหม่ VN 202.44/381.1.1     </li> </ul> |
| ลงนามโดย :     | เมื่อเรียง เรื่อยแล้วคลื่อ ตออง                                                                                           |
| การลงนามแทน :  |                                                                                                    |
| จำนวนการจอง :  | 1 กำหนดจำนวนเลขที่จอง ตกลง ยกเลิก                                                                                         |

### วิธีนำเลขที่ยกเลิกมาใช้งาน

1. เลือกเมนู เครื่องมือ 🗲 ขอ/จองเลขเอกสาร

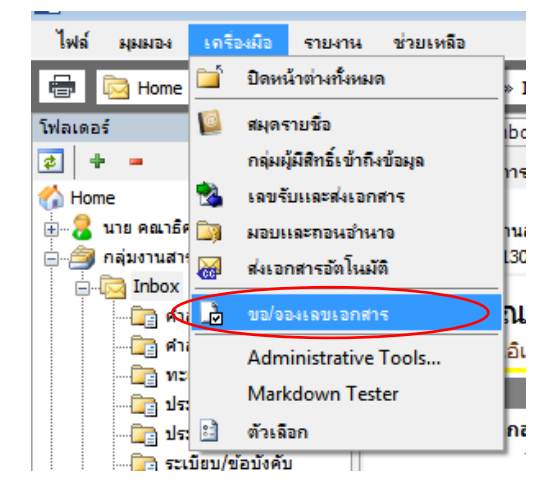

2. คลิ๊กขวาเลขที่ต้องการยกเลิก

|      | Home               | Inbo    | × 7     | องเลขเอกสาร                         |                                 |                   |                      |                       |                   |              | 4 Þ 🗙 |
|------|--------------------|---------|---------|-------------------------------------|---------------------------------|-------------------|----------------------|-----------------------|-------------------|--------------|-------|
| เลขห | <b>มัง</b> สือ ( r | ลุ่มงาน | สารบร   | รณ(สบ) กองกลาง(กก) • ทะเบียนห       | นังสือส่งก 🔻 🔽 🗐 ปรับเฉข        | 📑 จอง/ขอเลข       | 👌 ใช้เลข 🔒 จัดการเลข | แอกสาร 🔹 🦉 กรองข้อมูล | 🎯 เมนูเพิ่มเติม 🔹 |              |       |
| แสดง | มล 16 ร            | ายการ ร | ายใต้เส | งื่อนไข:สถานะ "ทั้งหมด". วันที่เอกเ | สาร ระหว่าง 15/9/2558 ถึง 15/11 | /2558             |                      |                       |                   |              |       |
| Ÿ    | ß                  | 0       | Ċ       | เลขหนังสือ                          | ปี เรื่อง                       |                   | เรียน                | จาก                   | หมายเหตุ          | วันที่เอกสาร | ผู้จะ |
| 8    | Ì                  | 0       |         | ศธ 0526.01/สบ.00018                 | 2550 100001311000               | <sup>ั</sup> บงใน | 444                  | 555                   |                   | 15/10/2558   | กลุ่  |
| 8    | Þ                  | 0       |         | ศธ 0526.01/สบ.00017 🖃               | ไข้เลข                          | 1j                |                      | <u> </u>              |                   | 15/10/2558   | กลุ่  |
| 8    | Þ                  | 0       |         | ศธ 0526.01/สบ.00016 🗋               | ยกเลิกการจองเลข                 | เลือด ยุร         | ນລື້ວວາຮວວນລຸ        | 11.04                 |                   | 15/10/2558   | กลุ่  |
| 8    | 1                  |         |         | ศธ occต.อ.oo/สบ.oooo 🍗              | นำเลขกลับมาใช้ใหม่              | 🗋 เถยแบเ          | เหตุ แก่ เจาคุณหยาย  | แถะ                   |                   | 14/10/2558   | กลุ่  |
| Ÿ    | ð                  | 0       |         | ศธ occยอ.oo/สบ.oooo                 |                                 | ยกเลิกก           | ารแกเลกสาร           |                       |                   | 14/10/2558   | กลุ่  |
| 8    | ð                  | 0       |         | ศธ occยอ.oa/สบ.oooa                 | แทรก                            |                   | IAMILEOLIELIA        |                       |                   | 8/10/2558    | กลุ่  |
| 8    | Þ                  | 0       |         | ศธ occต.อ.oo/สบ.oooดเ               | แก้ไข                           | นให้ ISEC         | ผอ.ทส                | ผอ.กก                 |                   | 7/10/2558    | กลุ่  |
| 8    | Þ                  | 0       |         | ศธ oc ๒๖.๐๑/สบ.๐๐๐๑                 | เปิดเอกสาร                      | อร่วมทำบุญกฐิน    | สบ                   | รธบ สุชาติ            |                   | 6/10/2558    | กลุ่  |
| 8    | Þ                  | 0       |         | ศธ occต.อ.oo/สม.oooo                | แนบเอกสารต้นเรื่อง              | L .               | สุชาติ               | ศรีรัตน์              |                   | 6/10/2558    | กลุ่  |
| 8    | Þ                  | 0       |         | ศธ occต.oo/สม.0000                  | 10120405                        |                   | อธิการฯ              | ชั้น                  |                   | 29/9/2558    | กลุ่  |
| 8    | Þ                  | 0       |         | ศธ occต.oo/สม.0000                  | MALE REPORTS                    | ใช้จ่ายเกษียณ     | อธิการบดี            | กลุ่มงานสารบรรณ       |                   | 29/9/2558    | กลุ่  |
| 7    | Þ                  | 0       |         | ศธ oct=>.oo/สบ.oooo                 | ยกเลิกการผูกเอกสาร              | u                 | คุณสุชาติ            | ศรีรัตน์              |                   | 29/9/2558    | กลุ่  |
| 8    | Þ                  | 0       |         | ศธ occต.อ.oe/สม.0000                | ย้ายไปยังปี                     |                   | แม่นางศิริรัตน์ บุญ  | สุชาติ                |                   | 29/9/2558    | กลุ่  |
| 8    | Þ                  | 0       |         | ศธ occต.oo/สม.ooooc                 | 2558 สงเอกสารภาย                | ใน 5              | ผอสท                 | ผอกก                  |                   | 28/9/2558    | กลุ่  |
| Ÿ    | ð                  | 0       |         | ศธ occes.oo/สบ.ooooc                | 2558 ส่งเอกสารภาย               | ใน                | ผอสท                 | ผอกก                  |                   | 28/9/2558    | กลุ่  |
| 8    | Ъ                  | 0       |         | ศร กระคว.กล/สม.กกกก                 | 2558 สร้างเอกสาร                |                   | ผอ.ทส                | ผลกก                  |                   | 28/9/2558    | กล่ะ  |

| លេខ | มล 16 ร | ายการ ส | กายใต้เ | งื่อนไข: สถานะ "ทั้งหมด". วันที่เอกส |
|-----|---------|---------|---------|--------------------------------------|
| 7   | ß       | 0       | Ċ       | เลขหนังสือ                           |
| 2   | L       | _       |         | เครื่องหมายจะเปลี่ยนไป               |
| 7   | Þ       | 0       |         | ศธ 0526.01/สบ.00017                  |
| 2   | 3       | 0       |         | de 0526 01/au 00016                  |

| 🐼 Doci   | iment Content       |                                                                                   | <b>_</b> | 2 |
|----------|---------------------|-----------------------------------------------------------------------------------|----------|---|
|          | inch conten         |                                                                                   |          | ~ |
| ขอมูล    | แอกสาร              |                                                                                   |          |   |
|          | วันที่เข้า :        | <u>15/10/2558</u> กรอกวันที่ในรูปแบบ "d/M/yyyy" ด้วอย่าง "15/10/2558"             |          |   |
|          | รหัสแฟม :           | None                                                                              |          |   |
|          | ประเภทเอกสาร :      | ทั่วใป                                                                            |          | = |
| <b>*</b> | เลขหนังสือ :        | หมายเลขที่มีอยู่ หมายเลขใหม่                                                      |          |   |
|          |                     | 🔲 ออกเลขและสร้างเอกสารใหม่ทุกๆปลายทางที่ส่ง                                       |          |   |
| 1        | ระดับชั้นความเร็ว : | 1 : ปกดิ 🔻                                                                        |          |   |
| 2        | ระดับชั้นความลับ :  | 1:ปกดิ 🔻                                                                          |          |   |
| <b>*</b> | วันที่เอกสาร :      | 15/10/2558 กรอกวันที่ในรูปแบบ "d/M/yyyy" ด้วอย่าง "15/10/2558"                    |          |   |
|          | เรียน :             |                                                                                   | C        |   |
|          | คำอธิบาย (เรียน) :  |                                                                                   |          |   |
|          | อ้างถึง (ข้อความ) : | A                                                                                 |          |   |
|          |                     |                                                                                   |          |   |
|          |                     | *                                                                                 |          |   |
| 2        | อ้างถึง (รายการ) :  | ระบุรายการอ้างถึงเอกสาร หรือเชื่อมโยงเอกสารเดิมที่อยู่ในระบบ เข้าสู่เอกสารฉบับนี้ |          |   |
|          |                     |                                                                                   | เพิ่ม    |   |
|          |                     |                                                                                   | ລນ       |   |
|          |                     |                                                                                   | Detail   |   |
|          |                     |                                                                                   | betan    |   |
| ۲        | สิ่งที่ส่งมาด้วย :  | A                                                                                 |          | - |

3. ในการนำเลขกลับมาใช้งาน ให้คลิ๊กเลือก หมายเลขที่มีอยู่ ในขั้นตอนการสร้างเอกสาร

4. เลือกเลขที่ต้องการใช้งาน แล้วคลิ๊ก ใช้เลข

| Tabbe  | ed Doc    | ument    | Runni      | ing NO. Select                           |         |                          |     |                      |                               |                              | ×     |
|--------|-----------|----------|------------|------------------------------------------|---------|--------------------------|-----|----------------------|-------------------------------|------------------------------|-------|
|        | องเลข     | แอกสาห   | 5          |                                          |         |                          |     |                      |                               |                              | 4 Þ   |
| เลขหน่ | เ้งสือ (เ | กลุ่มงาน | สารบระ     | รณ(สบ) กองกลาง(กก) • ทะเบียนหนังสือส     | ร่งกา   | 🖌 🕞 🛋 ปรับเลข 🗎 ออง/ขอ   | เลข | 👌 ใช้เฉข 🐊 อัดการเฉข | มเอกสาร 🗉 🛅 กรองข้อมูล 🎡 เมน  | แพื่มเติม 🔻                  |       |
| แสดงเ  | งล 2 รา   | เยการ ภา | າຍໃຕ່ເຈົ້າ | อนไข: สถานะ "พร้อมใช้". วันที่เอกสาร ระห | หว่าง 1 | 15/9/2558 ถึง 15/11/2558 |     |                      |                               |                              |       |
| 7      | ß         | 0        | ¢          | เลขหนังสือ                               | 1       | ما مأ <del>ب</del> ر     |     | เรียน                | จาก                           | หมายเหตุ                     | วันท์ |
| 7      | 1         |          |            | ศธ 0526.01/สบ.00018                      | 21      | เลือกเลขที่ต้องการ       |     | 444                  | 555                           |                              | 15/   |
| 1      |           |          |            | ศธ oद ๒๖.୦๑/สบ.୦୦୦๑๔                     | 23      |                          |     | ผอ.ทส                | หสบ                           |                              | 14/   |
| 4      |           |          |            |                                          |         |                          |     | 5                    | าลิ๊ก ใช้เลข เพื่อเลือกเลขนั้ | ั้นมาใช้งาน<br>ไข้เลข ยกเลิก | Þ     |

### การแทรกเลขเพื่อย้อนวันที่เอกสาร

1. เข้าไปที่ เครื่องมือ 🗲 ขอ/จองเลขเอกสาร

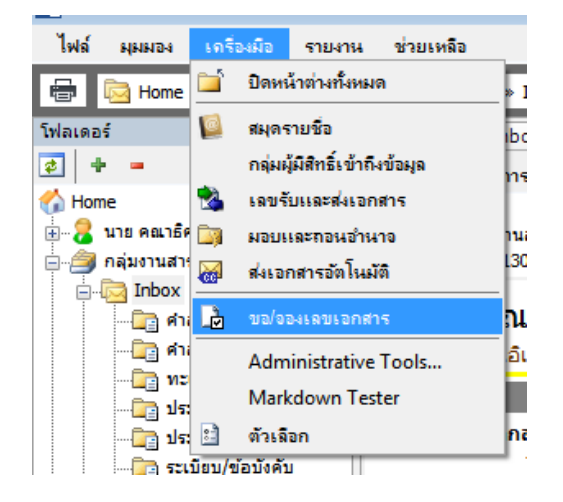

#### 2. ระบบจะแสดงหน้าต่างจองเลขเอกสาร

|        | lome     | Inbo    | x 7       | องเลขเอกสาร                       |                               |                                                |                                   |               | <            | 1 Þ × |
|--------|----------|---------|-----------|-----------------------------------|-------------------------------|------------------------------------------------|-----------------------------------|---------------|--------------|-------|
| เลขหร่ | เ้งสือ ก | ลุ่มงาน | สารบรร    | สน(สบ) กองกลาง(กก) • ทะเบียน      | หนังสือส่งก 🔻 🖸 🛋 ปรับเ       | ลข 🗋 ออง/ขอเลข 📄 ใช้เลข 🌛 อ้                   | ดการเฉขเอกสาร 🔹 🧃 กรองข้อมูล 🎲 เม | หุเพิ่มเติม 🔹 |              |       |
| แสดงเ  | va 29 s  | เยการ ส | าายใต้เสี | ว่อนไข:สถานะ "ทั้งหมด". วันที่เอะ | กสาร ระหว่าง 16/9/2558 ถึง 16 | /11/2558                                       |                                   |               |              |       |
| 7      | ß        | Ø       | Ċ         | เลขหนังสือ                        | ปี เรื่อง                     | เรียน                                          | จาก                               | หมายเหตุ      | วันที่เอกสาร | ผู้จะ |
| 7      | L.       |         |           | ศธ 0523.10/00029                  | 0550.00                       | 00                                             | ทส                                |               | 14/10/2558   | กลุ่  |
| 7      | h        |         |           | ศธ 0523.10/00028.1                | <u>e</u> a a a                | · · · · · · · · · · · · · · · · · · ·          | รศ                                |               | 14/10/2558   | กลุ่  |
| 7      | 1        |         |           | ศธ 0523.10/00028                  | คลกขวาทเลขทต                  | องการแทรก เช่น                                 | สำนักเทคโนโลยีสารสนเทศ (.         |               | 14/10/2558   | กลุ่  |
| 8      | 2        |         |           | ศธ 0523.16/00027                  | สัว เวละ 000                  | NOF 1 1 ** 2 0 0 0 0 0 0 0 0 0 0 0 0 0 0 0 0 0 | กลุ่มงานสารบรรณ(สบ) กองก.         |               | 14/10/2558   | กลุ่  |
| 8      | 2        |         |           | ศธ 0523.10/00026.2                | ต่องการ เสข 000               | JZ5.1 เทศสกาท 00025                            | กลุ่มงานสารบรรณ(สบ) กองก.         |               | 16/10/2558   | กลุ่  |
| 8      | L)       |         |           | ศธ 0523.10/00026.1                | $\overline{}$                 | แทรก                                           | กลุ่มงานสารบรรณ(สบ) กองก.         |               | 14/10/2558   | กลุ่  |
| 8      | 1        |         |           | ศธ 0523.10/00026                  | 2558 ส่งออก                   | ผอ. ไปรษณีย์                                   | i สำนักเทคโนโลยีสารสนเทศ (.       |               | 14/10/2558   | กลุ่  |
| 8      | 1        |         |           | ศธ 0523.10/00025                  | 2558 ส่งออก                   | ผอ. ไปรษณีย์                                   | i สำนักเทคโนโลยีสารสนเทศ (.       |               | 14/10/2558   | กลุ่  |
| 8      | Þ        | 0       |           | ศร o๔๒๓.๐๑/๐๐๐๒๔                  | 2558 ส่งภายในให้              | ัทส เจ้าหน้าที่ทส.                             |                                   |               | 7/10/2558    | กลุ่  |
| 8      | Þ        |         |           | ศฐ octยก.oo/oooยก                 | 2558 WWW                      | หหก                                            | กลุ่มงานสารบรรณ(สบ) กองก.         |               | 6/10/2558    | กลุ่  |
| 7      | 1        |         |           | 45 octen.oo/oooee                 | 2558 จองสิ่นเดือน             | เ เรียน                                        | กลุ่มงานสารบรรณ(สบ) กองก.         |               | 6/10/2558    | ึกลุ่ |
| 7      |          |         |           | ศร octen.oo/oooeo                 | 2558 จองสิ่นเดือน             | เ เรียน                                        | กลุ่มงานสารบรรณ(สบ) กองก.         |               | 6/10/2558    | ึกลุ่ |
| 7      |          |         |           | ME 0400,000000                    | 2558 จองสิ่นเดือน             | เ เรียน                                        | กลุ่มงานสารบรรณ(สบ) กองก.         |               | 6/10/2558    | กลุ่  |
| 7      |          |         |           | ศร octen.oo/oooar                 | 2558 จองสิ่นเดือน             | เ เรียน                                        | กลุ่มงานสารบรรณ(สบ) กองก.         |               | 6/10/2558    | กลุ่  |
| 7      |          |         |           | ମହ ୦୯.୦୦/୦୦୦୯୯                    | 2558 จองสิ้นเดือน             | เ เรียน                                        | กลุ่มงานสารบรรณ(สบ) กองก.         |               | 6/10/2558    | กลุ่  |
| 7      | 1        |         |           | ศร ocเลล.oo/oooตต                 | 2558 จองสิ้นเดือน             | เ เรียน                                        | กลุ่มงานสารบรรณ(สบ) กองก.         |               | 6/10/2558    | กลุ่  |
| 8      |          | 0       | 1         | ศธ occeveo.oa                     | 2558 จองสิ่นเดือน             | เรียน                                          | กลุ่มงานสารบรรณ(สบ) กองก.         |               | 6/10/2558    | กลุ่  |
| 7      | 1        |         |           | ศร o๔๒๓.๐๑/๐๐๐๑๔                  | 2558 จองสิ้นเดือน             | เรียน                                          | กลุ่มงานสารบรรณ(สบ) กองก.         |               | 6/10/2558    | กลุ่  |
| 7      | 1        |         |           | ศธ o๔๒๓.๐๑/๐๐๐๑๔                  | 2558 จองสิ้นเดือน             | เ เรียน                                        | กลุ่มงานสารบรรณ(สบ) กองก.         |               | 6/10/2558    | กลุ่  |
| 8      | Þ        |         |           | ศฐ octยก.oa/oooan                 | 2558 จองสิ้นเดือน             | เ เรียน                                        | กลุ่มงานสารบรรณ(สบ) กองก.         |               | 6/10/2558    | กลุ่  |
| 204    |          |         |           |                                   |                               |                                                |                                   |               |              |       |

### 3. เลือกเมนู แทรก

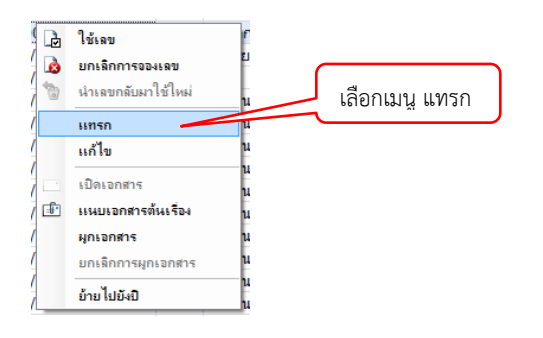

# 4. ใส่รายละเอียดที่จำเป็นให้ครบถ้วน

| แทรกเฉขเอกสาร                                                     |                                                                                                    |
|-------------------------------------------------------------------|----------------------------------------------------------------------------------------------------|
| ຽປແນນ :                                                           | ทะเบียนหนังสือส่งภายนอก [สะ 0522.15/00030] 	▼                                                                                             |
| เรื่อง :                                                          | ชื่อเรื่อง                                                                                                    |
| วันที่เอกสาร :                                                    | 10/14/2015 คลิ๊กเลือกวันที่ต้องการ                                                                                                    |
| เรียน :                                                           | เรียน                                                                                                    |
| จาก :                                                             | ทส                                                                                                    |
| หมายเหตุ :                                                        | ใส่ผู้ขอเลข                                                                                                    |
| จองให้กับ :                                                       | ๏ บุคคลหรือหน่วยงานปัจจุบัน (กลุ่มงานสารบรรณ(สบ) กองกลาง(กก))                                                                             |
| ประเภทการแทรก                                                     | <ul> <li>อื่นๆ</li> <li>แทรกต่อท้าย<br/>ตัวอย่าง ถ้าเลขปัจจุบัน VN 202.44/381.1 จะได้เลขใหม่ VN 202.44/381.2</li> <li>แทรกย่อย</li> </ul> |
|                                                                   | ตัวอย่าง ถ้าเลขปัจจุบัน VN 202.44/381.1 จะได้เลขใหม่ VN 202.4<br>เมื่อเรียบร้อยแล้ว คลิ๊ก ตกลง                                            |
| ลงนามโดย :                                                        |                                                                                                    |
| การลงนามแทน :                                                     | • ตกลง ยกเล็ก                                                                                                    |
| Home Inbox จองเลขเอกสาร<br>เลขหนังสือ กลุ่มงานสารบรรณ(สบ) กองกลาง | (กก) • กะเบียนหนังสือส่งก 🔻 🕲 💷 ปรับเลข 🏾 🗋 จอง/ขอเลข 🎧 ใช้เลข 🐊 จัดการเลขเอกสาร ร 🛛 🏹 กรองข้อมุล 🎯 เมนูเพิ่มเติม ร                       |

| เลขหร่ | เ้งสือ [ร | กลุ่มงาน | สารบร      | สน(สบ) กองกลาง(กก) • ทะเบียนหนั     | เสือส่งก 🔻 🖾 🛋 ปรับเลข 🛛 🗋 จอง/ขอ  | เลข 🌛 ใช้เลข 🌛 จัดการ | เลขเอกสาร 🔻 🔞 กรองข้อมูล 🎡 เมร       | มูเพิ่มเติม ▼ |              |        |
|--------|-----------|----------|------------|-------------------------------------|------------------------------------|-----------------------|--------------------------------------|---------------|--------------|--------|
| แสดงเ  | va 30 s   | ายการ ร  | าายใต้เงื่ | ว่อนไข:สถานะ "ทั้งหมด". วันที่เอกสา | ร ระหว่าง 16/9/2558 ถึง 16/11/2558 |                       |                                      |               |              |        |
| 7      | ß         | 0        | Ċ          | เลขหนังสือ                          | ปี เรื่อง                          | เรียน                 | จาก                                  | หมายเหตุ      | วันที่เอกสาร | ស្ព័ងខ |
| 7      | b         |          |            | ศธ 0523.10/00029                    |                                    | 00                    | ทส                                   |               | 14/10/2558   | กลุ่   |
| 8      | B         |          |            | ศธ 0523.10/00028.1                  |                                    | 111                   | รศ                                   |               | 14/10/2558   | กลุ่   |
| 17     | B         |          |            | ศธ 0523.10/00028                    | เสขทนงสองะมทคนอม                   | 1111                  | สำนักเทคโนโลยีสารสนเทศ (             |               | 14/10/2558   | กลุ่   |
| 1      | h         |          |            | ศธ 0523.16/00027                    |                                    | 111                   | กลุ่มงว                              |               | 14/10/2558   | กลุ่   |
| 1      | h         |          |            | ศธ 0523.10/00026.2                  | I LAND LAND                        | 321                   | กลุ่มง วันพี่เออสารอะ                |               | 16/10/2558   | กลุ่   |
| Ÿ      | h         |          |            | ศธ 0523.10/00026.1                  | แทรก                               | แทรก                  | กลุ่มง เนทเยกตาเงจะ                  |               | 14/10/2558   | กลุ่   |
| Ÿ      | L         |          |            | ศธ 0523.10/00026                    | 2558 ส่งออก                        | ผอ. ไปรษณีย์          | <del>สำนัก</del> เป็นเว้นพี่เลือกไว้ | ĭ             | 14/10/2558   | กลุ่   |
| 7      | 6         |          |            | ศธ 0523.10/00025.1                  | 2558 แทรกเลข                       | 000                   | ทส                                   | ·             | 14/10/2558   | กลุ่   |
| 7      | L.        |          |            | ศธ 0523.10/00025                    | 2558 ส่งออก                        | ผอ. ไปรษณีย์          | สำนักเทคาน เลยสารสนเทศ (             |               | 14/10/2558   | กลุ่   |
| 8      | Þ         | 0        |            | ศธ o๔๒๓.๐๑/๐๐๐๒๔                    | 2558 ส่งภายในให้ทส                 | เจ้าหน้าที่ ทส.       |                                      |               | 7/10/2558    | กลุ่   |

| 📝 Docu   | ument Content       |                                                                                   | <u> </u> | X |
|----------|---------------------|-----------------------------------------------------------------------------------|----------|---|
| ข้อมูล   | แอกสาร              |                                                                                   |          |   |
|          | วันที่เข้า :        | 15/10/2558 กรอกวันที่ในรูปแบบ "d/M/yyyy" ด้วอย่าง "15/10/2558"                    |          |   |
|          | รหัสแฟม :           | None                                                                              |          |   |
|          | ประเภทเอกสาร :      | ทั่วไป                                                                            |          | Ξ |
| <b>*</b> | เลขหนังสือ :        | หมายเลขที่มีอยู่ หมายเลขใหม่                                                      |          |   |
|          |                     | 🥅 ออกเลขและสร้างเอกสารโหมทุกๆปลายทางที่ส่ง                                        |          |   |
| ÷        | ระดับชั้นความเร็ว : | 1 : ปกติ 🔻                                                                        |          |   |
| 7        | ระดับชั้นความลับ :  | 1 : ปกติ 🔻                                                                        |          |   |
| <b>*</b> | วันที่เอกสาร :      | 15/10/2558 กรอกวันที่ในรูปแบบ "d/M/yyyy" ด้วอย่าง "15/10/2558"                    |          |   |
|          | เรียน :             |                                                                                   | С        |   |
|          | คำอธิบาย (เรียน) :  |                                                                                   |          |   |
|          | อ้างถึง (ข้อความ) : | A                                                                                 |          |   |
|          |                     |                                                                                   |          |   |
|          |                     | Ψ.                                                                                |          |   |
| Ť        | อ้างถึง (รายการ) :  | ระบุรายการอ้างถึงเอกสาร หรือเชื่อมโยงเอกสารเดิมที่อยู่ในระบบ เข้าสู่เอกสารฉบับนี้ |          |   |
|          |                     |                                                                                   | เพิ่ม    |   |
|          |                     |                                                                                   | ิลบ      |   |
|          |                     |                                                                                   | Detail   |   |
| _        | A. 4.               |                                                                                   | ·        |   |
| M        | สิ่งที่ส่งมาด้วย :  | *                                                                                 |          | Ŧ |

5. ในการนำเลขกลับมาใช้งาน ให้คลิ๊กเลือก หมายเลขที่มีอยู่ ในขั้นตอนการสร้างเอกสาร

# 6. จากนั้น เลือกเลขที่ต้องการ

| ٦    | องเลข   | เอกสาร    | i         |                                    |                 |                         |                      |                             | <             |
|------|---------|-----------|-----------|------------------------------------|-----------------|-------------------------|----------------------|-----------------------------|---------------|
| ขหน้ | เงสือ ก | าลุ่มงานเ | สารบรร    | ณ(สบ) กองกลาง(กก) 🔹 ทะเบียนห       | นังสือส่งก 🔻    | 🕞 🛋 ปรับเลข 🗋 ออง/ขอเลข | 📄 ใช้เลข 🔒 อัดการเลข | แอกสาร 🔹 🔚 กรองข้อมูล 🎡 เมเ | มูเพิ่มเติม ▼ |
| เดงผ | ia 20 ຮ | ายการ ร   | ายใต้เงื่ | อนไข : สถานะ "พร้อมใช้". วันที่เอก | เสาร ระหว่าง 16 | 6/9/2558 ถึง 16/11/2558 |                      |                             |               |
| ?    | ß       | Ø         | Ċ         | เลขหนังสือ                         | บ               | เรื่อง                  | เรียน                | จาก                         | หมายเหตุ      |
| 7    | h       |           |           | ศธ 0523.10/00029                   | 2558            | 00                      | 00                   | ทส                          |               |
| 7    | 2       |           |           | ō 0523.10/00028.1                  | 2558            | เปลี่ยนวันที่เอกสาร     | 111                  | হল                          |               |
| 7    | 2       |           |           | 0523.16/00027                      | 2558            | จองเพิ่ม                | 111                  | กลุ่มงานสารบรรณ(สบ) กองก    |               |
| 7    | 2       |           |           | P1 523.10/00026.2                  | 2558            | 123                     | 321                  | กลุ่มงานสารบรรณ(สบ) กองก    |               |
| 7    | 2       |           |           | Acc. 3.10/00026.1                  | 2558            | แทรก                    | แทรก                 | กลุ่มงานสารบรรณ(สบ) กองก    |               |
| 7    | 2       |           |           | ศธ 0523.10/00025.1                 | 2558            | แทรกเลข                 | 000                  | ทส                          |               |
| 7    | 2       |           |           | ଗ୍ୟ ୦୦୦୦/୦୦୦ ଅନ                    | 2558            | จองสิ้นเดือน            | เรียน                | กลุ่มงานสารบรรณ(สบ) กองก    |               |
| 7    | 2       |           |           | ମହ ୦୦୦୦/୦୦୦ ଅଭ                     | 2558            | จองสิ้นเดือน            | เรียน                | กลุ่มงานสารบรรณ(สบ) กองก    |               |
| 7    | 2       |           |           | ମହ ୦୯.୦୦/୦୦୦ ଅଧ                    | 2558            | จองสิ้นเดือน            | เรียน                | กลุ่มงานสารบรรณ(สบ) กองก    |               |
| ~    | 2       |           |           | ମିହି ୦୦୦୦୦୦୦ ଅନ                    | 2558            | จองสิ้นเดือน            | เรียน                | กลุ่มงานสารบรรณ(สบ) กองก    |               |
| 7    | 1       |           |           | ମିହି ୦୦୦୦୦୦୦୦                      | 2558            | จองสิ้นเดือน            | เรียน                | กลุ่มงานสารบรรณ(สบ) กองก    |               |
|      | L.      |           |           | ମିହି ୦୦୦୦ ଅନ୍ତର ସହ                 | 2558            | จองสิ้นเดือน            | เรียน                | กลุ่มงานสารบรรณ(สบ) กองก    |               |
| 7    | 2       | 0         | 1         | ଗ୍ର୦୦୦୦/୦୦୦ ଅ                      | 2558            | จองสิ้นเดือน            | เรียน                | กลุ่มงานสารบรรณ(สบ) กองก    |               |
| 7    | 2       |           |           | ମିହି ୦୦୦୦୦୦୦୦                      | 2558            | จองสิ้นเดือน            | เรียน                | กลุ่มงานสารบรรณ(สบ) กองก    |               |
| 7    | 1       |           |           | ମିହ ୦୯.୦୦୦୦୦୦୦ ୧                   | 2558            | จองสิ้นเดือน            | เรียน                | กลุ่มงานสารบรรณ(สบ) กองก    |               |
| 7    | 2       |           |           | ศธ oc ยก.oo/oooอย                  | 2558            | จองสิ้นเดือน            | เรียน                | กลุ่มงานสารบรรณ(สบ) กองก    |               |
| 7    | L.      |           |           | ମିହି ୦୦୦୦୦୦୦                       | 2558            | จองสิ้นเดือน            | เรียน                | กลุ่มงานสารบรรณ(สบ) กองก    |               |
|      | ~       |           |           | •                                  |                 |                         |                      |                             | Þ             |

#### การยกเลิกหนังสือ

ใช้ในกรณีที่ต้องการยกเลิกและฝั่งผู้รับเปิดอ่านและลงรับแล้ว ให้ทำที่ฝั่งผู้รับ การยกเลิกเอกสาร จะทำให้ไม่ สามารถตอบกลับหรือส่งต่อเอกสารได้

1. เลือกหนังสือที่ต้องการลบ คลิ๊ก ยกเลิกรายการ ที่เมนูด้านบน

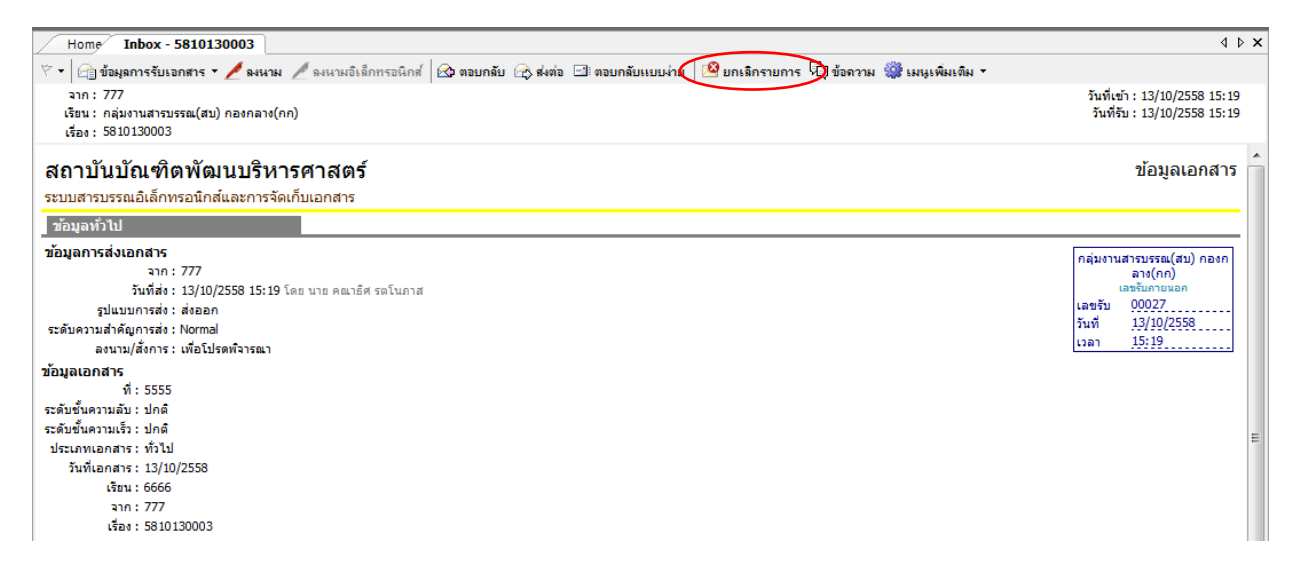

2. ระบบจะให้ใส่เหตุผลที่จะยกเลิก เมื่อใส่แล้ว ให้คลิ๊ก ยืนยัน

| ยินยัน : ยกเลิกรา | ายการ                                 |
|-------------------|---------------------------------------|
|                   | คุณแน่ใจหรือ ที่คุณจะ "ยกเลิกรายการ". |
|                   | เหตุผล:                               |
|                   | ใส่เหตุผลที่จะยกเลิก                  |
|                   |                                       |
|                   | ยืนยัน ยกเลิก                         |
|                   |                                       |

3. ข้อความการยกเลิกเอกสารจะปรากฏขึ้น

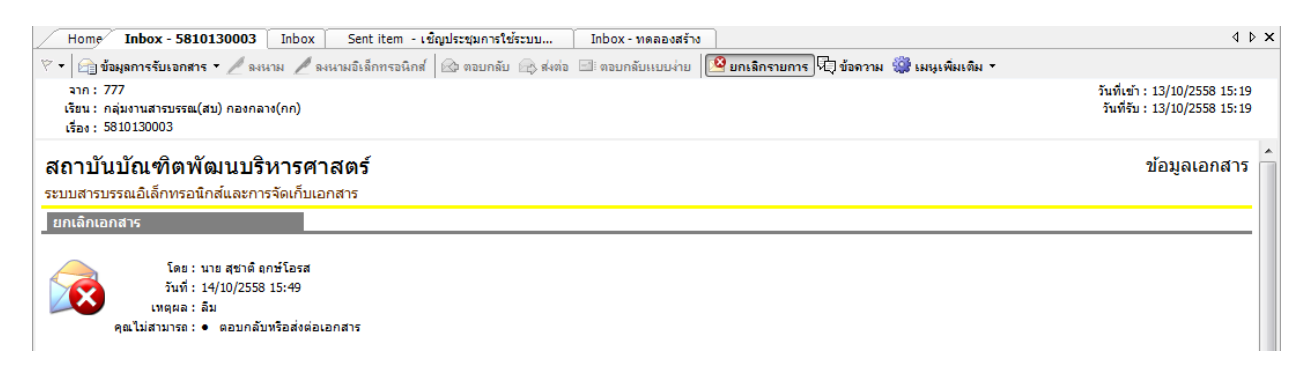

#### การระงับเอกสาร

1. เข้าไปที่ Document box เลือกเอกสารที่ต้องการระงับ

![](_page_29_Picture_2.jpeg)

2. เข้าไปที่เอกสารที่ต้องการระงับ คลิ๊กปุ่ม ระงับเอกสาร พร้อมใส่เหตุผล

![](_page_29_Picture_4.jpeg)

#### การถอนเอกสาร

\*\* ใช้ในกรณีที่ยังไม่มีผู้รับคนใดเปิดเอกสาร

- 1. เข้าไปที่เอกสารที่ต้องการถอน (ใน sent box)
- คลิ๊กที่ ถอนเอกสาร พร้อมทั้งใส่เหตุผลการถอน หากปุ่มถอนเอกสารเป็นสีเทา แสดงว่าผู้รับเปิดเอกสาร แล้ว ไม่สามารถถอนได้

| Home Sent box จองเลขเอกสาร Sent item - หดลองส่งเลขข้างใน                                                                                                    | 4 Þ ×                                                                                              |
|----------------------------------------------------------------------------------------------------|----------------------------------------------------------------------------------------------------|
| 🕅 🔹 🖄 ข้อมูลการส่งเอกสาร 🛪 🦯 ลงนามอิเล็กทระนุ๊กส์ 🥳 กอนเอกสาร 🕅 ข้อลวาม 🎆 เมนูเพิ่มเติม ร                                                                                                    |                                                                                                    |
| จาก : กลุ่มงานสารบรรณ(สบ) กองกลาง(กก)<br>เรียน : สำนักเทคโนโลยีสารสนเทศ (ทส)<br>เรื่อง : ทดลองส่งเลขข้างใน                                                                                                    | วันที่ส่ง: 15/10/2558 14:59<br>วันที่รับ: -                                                        |
| สถาบันบัณฑิตพัฒนบริหารศาสตร์<br>ระบบสารบรรณอิเล็กทรอนิกส์และการจัดเก็บเอกสาร<br>ข้อมลทั่วไป                                                                                                    | รายละเอียดการส่งเอกสาร                                                                             |
| ข้อมูลการส่งเอกสาร<br>ส่งโดย : นางสาว ศิริรัตน์ บุญกิ่ม<br>เลขส่ง : ส่งภายใน จาก สบ.<br>ส่งไปที่ : สำนักเทคโนโลยีสารสนเทศ (ทส)<br>วันที่ส่ง : 15/10/2558 14:59<br>รูปแบบการส่ง : ส่งออก<br>ระดับความสำคัญการส่ง : Normal<br>ลงนาม/สั่งการ : เพื่อโปรดพิจารณา | กลุ่มงานสารบรรณ(สบ)<br>กองกลาง(กก)<br>ส่งภายใน<br>เลขส่ง<br>สบ.<br>วันที่ 15/10/2558<br>เวลา 14:59 |

#### วิธีค้นหาเอกสาร

- 1. เข้าไปที่กล่องเอกสารที่ต้องการค้นหา หรือเลือกหน่วยงานเพื่อค้นหาทั้งหมด
- พิมพ์คำที่ต้องการค้นหา ที่ช่อง <a>שומיבות</a> แล้วกด Enter

| 📔 e-Document - นาย คณาธิศ รตโนกา | าส      |          |        |       |          |           |           |                        |        |             |      |                              |       |                    |           |           |
|----------------------------------|---------|----------|--------|-------|----------|-----------|-----------|------------------------|--------|-------------|------|------------------------------|-------|--------------------|-----------|-----------|
| ไฟล์ มุมมอง เครื่องมือ รายงาน    | เข่า    | ยเหลือ   |        |       |          |           |           |                        |        |             |      |                              |       |                    |           |           |
| 🖶 🎯 Home » กลุ่มงานสารบรรณ(ส     | รม) กอง | เกลาง(ก  | าก)    |       |          |           |           |                        |        |             |      |                              |       | C Q- เสดาค้มห      | ત         | $\odot$   |
| โฟลเดอร์ 👻 🕂 🗙                   |         | Home     | Inbox  | Do    | cument   | t - ทดลอง | งส่งเลขข่ | ้างใน                  |        |             |      |                              |       |                    |           | 4 Þ ×     |
| 2 + -                            | 🗋 ត     | กังเอกส  | ns • 🗍 | แสดง  | ສັວອຍ່າຈ | 🎡 ເມນູເ   | เพิ่มเดิม | 🗸 🏹 กรองข้อมูล : ปี 25 | 558    |             |      |                              |       | //                 |           |           |
| 🏠 Home                           | 7       | D        | 0      | 1     | ⊗ ∎      | อาเลขรั   | รับ       | ที่                    |        | 8           |      | เรื่อง                       | D     | สงมาจาก            | รอต์นฉบับ | ลงนาม/    |
| 😑 🔏 นาย คณาธิศ รตโนภาส (9)       | 8       |          |        |       |          |           |           |                        |        |             |      | ส่งไม่ครบ                    | / /   | กลุ่มงานสารบรรณ(   |           | เพื่อโปร  |
| ⊞ Inbox (9)                      | 8       |          |        |       |          | 6         |           | ศร อุธุษ ๖ ออ/สม ออูเ  | ൈ      |             |      | ทดลส                         |       | ้งนักเทคโนโลยีสา   |           | เพื่อโปร  |
| Document box                     | 8       | 1        |        |       |          | _         | 1.        | .,                     |        |             |      | 5810                         |       | 7                  |           | เพื่อโปร  |
| Public box                       | Ÿ       | 1        | เลือก  | กล่อง | แอก      | าสารขั    | ได้อง     | เการค้นหา              |        |             |      | 5810 พมพคาคนทา แสวกด         | Enter | 5                  |           | เพื่อโปร  |
| Message board                    | 8       | <u> </u> |        | _     | _        | 9         |           | 23323                  |        |             |      | 5810130002                   |       | กลุ่มงานสารบรรณ(   | รอต้นฉบับ | เวียนเพื่ |
| Calendar                         | 10      | $\leq$   | _      |       |          | 5         |           | 11111                  |        |             |      | 581013                       |       | กลุ่มงานสารบรรณ(   | รอต์นฉบับ | เวียนเพื่ |
| 🖃 🥥 กลุ่มงานสารบรรณ(สบ) กองกลาง( | 4       |          |        |       |          | 000       | 25        | 11111                  |        |             |      | 581013                       |       | 22222              |           | เพื่อโปร  |
| indox                            | 7       |          |        |       |          | 000       | 24        | หนังสือภายนอก00001     |        |             |      | ถึงสำนักเทคโน                |       | ไปรษณีย์ไทย        |           | เพื่อโปร  |
| - 🔄 คำสั่ง สภา                   | 8       |          |        |       | 0        | 000       | 23        |                        |        |             |      | ลองส่งภายนอก                 |       | งานเลขาฯ           |           | เวียนเพื่ |
| — 🛅 ทะเบียนหนังสือส่งภายนอ       | 7       |          | Û      |       |          | 000       | 22        | ภายนอก 007 🛛 🥤         |        |             |      | 9/10/58                      |       | คนนอก              |           | อนุมัติ   |
|                                  | 8       |          |        |       |          | 000       | 21        |                        | แลก    | ารค้า       | 1987 | าจะแสดงที่ส่าบบื้            |       | รุ่งฤทัยรับภายนอก  |           | อนุมัติ   |
|                                  | Ÿ       |          |        |       |          | 000       | 20        | ศธ 0001/0001           |        | 1 1 0 1 1 6 | 0 11 |                              |       | กรมบัญชีกลาง       |           | เวียนเพื่ |
| ระเบยบ/ขอบงคบ                    | 8       |          |        |       |          | 000       | 19        |                        | $\sim$ |             |      | เชิญประชุม                   |       | สกอ. • นายมานัส    |           | เวียนเพื่ |
| เลขรับภายนอก                     | 7       |          |        |       |          |           |           | ศธ 0526.10/00005       |        |             |      | ส่งภายในให้ พี่นี            |       | อธิการบดี (อธ) ส่า |           | เวียนเพื่ |
|                                  | 8       |          |        |       |          | 000       | ୦୦୦       | ปตท สข 1111            |        |             |      | ລວงส่ง                       |       | ปตท                |           | เวียนเพื่ |
| ⊕-@ รายการรับแล้ว                | 7       |          |        |       |          | 000       | ວດໜ       | กทม455                 |        |             |      | 111                          |       | 112                |           | เวียนเพื่ |
| Recycle Bin                      | 8       |          |        |       |          | 000       | ວ໑໔       | ศธ 254577/45           |        |             |      | ลองซี รับแล้วส่งออก จะได้ไหม |       | กทมสารสน์          |           | เวียนเพื่ |
| 😑 🕞 Sent box                     | 7       |          | ໜ      |       |          | 000       | ner       |                        |        |             |      | เพิ่อกไระสมการให้ระบบฯ       |       | นายกา              |           | เวียนเพื่ |

### คลิ๊ก 💽 เพื่อกรองให้ได้ข้อมูลที่ต้องการมากขึ้น

![](_page_31_Figure_5.jpeg)

#### การออกรายงานเซ็นต์รับ-ส่งหนังสือ

 เลือกเมนู รายงาน → รายงานมาตรฐานประจำระบบ → 1.3. รายงานเอกสารส่งออก กรอง หมายเลขส่ง

![](_page_32_Figure_2.jpeg)

#### 2. ระบบจะแสดงตัวเลือกให้ระบุช่วงเวลาของข้อมูล พร้อมทั้งเลือกหน่วยงาน

![](_page_32_Figure_4.jpeg)

| 4005                        | <b>เล</b> รายงานเอก                               | สารส่งออก กรองหมา                                                                           | ยเลขส่ง [SYS.STD.0                                                           | )2.1]                                            |                                                                         |                                                                                      |                                                                                                    |                                                                                                    |
|-----------------------------|---------------------------------------------------|---------------------------------------------------------------------------------------------|------------------------------------------------------------------------------|--------------------------------------------------|-------------------------------------------------------------------------|--------------------------------------------------------------------------------------|----------------------------------------------------------------------------------------------------|----------------------------------------------------------------------------------------------------|
|                             |                                                   |                                                                                             |                                                                              |                                                  |                                                                         |                                                                                      |                                                                                                    |                                                                                                    |
| สถ<br>ระบา<br><u>หน่ว</u> ร | าบันบัณฑ์<br>บสารบรรณอิเลี<br>องานที่ส่ง "สำนักเห | โตพัฒนบริง<br>กทรอนิกส์และกา<br>กคโนโลอีสารสนเทศ                                            | าำรศาสตร์<br>รา้ดเก็บเอกสาร<br>(ทส) <sup>-</sup> หมายเลขส่งเอ                | กสาร "เลขส่ง"<br>โด้เชื่ออาศาร                   | ระหว่างวันที่ "1/9/2558 ถึง 15/10/2558"<br>เวือง                        | <i></i>                                                                              | รายงาน                                                                                                    | มเอกสารส่งออก กรองหมายเลขส่ง<br>                                                                              |
| NO                          | เลขสง                                             | วน/เวลาสง                                                                                   | เลขเอกสาร                                                                    | วนทเอกสาร                                        | 1584                                                                    | ยูลง                                                                                 | หมวยงานรบ                                                                                                    | ผู้รบ                                                                                                    |
|                             |                                                   |                                                                                             | 44.0500 40/00000                                                             | 7/10/2558                                        | ส่งภายในให้ เม                                                          | บาย คณาริส งตโบกาส                                                                   | 0.031303100212201(011)                                                                                                    |                                                                                                    |
| 1                           | 00002                                             | 7/10/2558 14:45                                                                             | MB 0526.10/00002                                                             | 171012000                                        |                                                                         |                                                                                      | nevnarv(nn)                                                                                                    | กางขาว พรรดน บัญกม                                                                                            |
| 1                           | 00002                                             | 7/10/2558 14:45                                                                             | #5 0526.10/00002                                                             | 7/10/2558                                        | ด่งภายในให้ พีกอล์ฟ                                                     | นาย คณาธิศ รตโนภาส                                                                   | กองกลาง(กก)<br>กลุ่มงานสารบรรณ(สบ)<br>กองกลาง(กก)                                                                                      | นางสาว หรรดน บุญกม<br>นาย สุขาติ ฤกษ์โอรส                                                                     |
| 1                           | 00002                                             | 7/10/2558 14:45<br>7/10/2558 14:46<br>7/10/2558 14:47                                       | #6 0526.10/00003<br>#6 0526.10/00004                                         | 7/10/2558                                        | ส่งภายในให้ พึกอล์ฟ<br>ส่งภายในให้ พีแหม่ม                              | นาย คณาธิศ รตโนภาล<br>นาย คณาธิศ รตโนภาล                                             | ກອงกลาง(กก)<br>กลุ่มงานสารบรรณ(สบ)<br>กองกลาง(กก)<br>กลุ่มงานสารบรรณ(สบ)<br>กองกลาง(กก)                                                | นางสาว หรรดน บุญาม<br>นาย สุขาติ ฤกษ์โอรส<br>นาง รุ่งฤทัย ควงมณี                                              |
| 1<br>2<br>3<br>4            | 00002<br>00003<br>00004<br>00005                  | 7/10/2558 14:45<br>7/10/2558 14:46<br>7/10/2558 14:47<br>7/10/2558 14:48                    | RE 0526.10/00002<br>RE 0526.10/00003<br>RE 0526.10/00004<br>RE 0526.10/00005 | 7/10/2558<br>7/10/2558<br>7/10/2558              | สงภายในได้ พึกอล์ฟ<br>สงภายในได้ พีแรมม<br>สงภายในได้ พีนี              | นาย คณาธิส รตโนกาล<br>นาย คณาธิส รตโนกาล<br>นาย คณาธิส รตโนกาล                       | กลุ่มงานสารบรรณ(สบ)<br>กลุ่มงานสารบรรณ(สบ)<br>กลุ่มงานสารบรรณ(สบ)<br>กลุ่มงานสารบรรณ(สบ)<br>กลุ่มงานสารบรรณ(สบ)<br>กลุ่มงานสารบรรณ(สบ) | นางสาว ครรถน บุญกม<br>นาย สุราลิ ฤกษ์โอรส<br>นาง รุ่งฤทัย ควงมณี<br>นาง ศิราณี ปาณาพงษ์                       |
| 1<br>2<br>3<br>4<br>5       | 00002<br>00003<br>00004<br>00005<br>00006         | 7/10/2558 14:45<br>7/10/2558 14:46<br>7/10/2558 14:47<br>7/10/2558 14:48<br>8/10/2558 14:53 | #5 0526.10/00002<br>#5 0526.10/00003<br>#5 0526.10/00004<br>#5 0526.10/00005 | 7/10/2558<br>7/10/2558<br>7/10/2558<br>8/10/2558 | สะภายในได้ ฟิกะส์ฟ<br>ส่งภายในได้ ฟิลเหม่ม<br>ส่งภายในได้ ฟินี<br>ทหละบ | นาย คณาธิส รดโมาาล<br>นาย คณาธิส รดโมาาล<br>นาย คณาธิส รดโมาาล<br>นาย คณาธิส รดโมาาล | າສູ່ຊະເພດ ແລະການ<br>ກອະຫລາດ(ກກ)<br>ກອະຫລາດ(ກກ)<br>ກອະຫລາດ(ກກ)<br>ກອະຫລາດ(ກກ)<br>ກອະຫລາດ(ກກ)<br>ກອະຫລາດ(ກກ)                             | นางสาว สรรณ บุญาม<br>นาย สุราติ ฤกษ์โอรส<br>นาง รู้จฤทีย ควรมณี<br>นาง สิราณี ปาณาพรย์<br>นาย สุราติ ฤกษ์โอรล |

#### การแชร์เอกสาร

1. เอกสารที่สามารถแชร์ได้ ต้องอยู่ใน Document box เท่านั้น

![](_page_33_Figure_2.jpeg)

2. วิธีการแชร์ ให้คลิ๊กขวาที่กล่องเอกสารที่ต้องการแชร์ แล้วเลือก แชร์

![](_page_33_Figure_4.jpeg)

![](_page_34_Picture_0.jpeg)

3. จากนั้นเลือก แชร์ให้กับ... เพื่อระบุผู้ที่จะสามารถเข้าถึงเอกสารได้

4. เลือกผู้ที่ต้องการอนุญาต พร้อมทั้งกำหนดสิทธิการเข้าถึง

| choose group                   |                                |                |                     |                  |  |  |
|--------------------------------|--------------------------------|----------------|---------------------|------------------|--|--|
| 🖬 บันทึกแล้วปิด 🚫 ยกเลิก 🛛 จัด | การรายชื่อกลุ่ม                |                |                     |                  |  |  |
| กลุ่ม                          | เข้าถึง                        | เพิ่มทุกรายการ | แก้ไขรายการที่เพิ่ม | ลบรายการที่เพิ่ม |  |  |
| ทุกคน                          |                                |                |                     |                  |  |  |
| ทส                             |                                |                |                     |                  |  |  |
| ี่ 2<br>เขทึกแล้วปิด           | ให้อ่านเอกสาร<br>ได้อย่างเดียว |                |                     |                  |  |  |

# สามารถเพิ่ม/ลบรายชื่อได้โดยคลิ๊กที่ จัดการรายชื่อกลุ่ม

| กลุ่มผู้มีสิทธิ์เข้าถึงข้อมูล     |                                                 |  |
|-----------------------------------|-------------------------------------------------|--|
| เจ้าของรายการ :                   |                                                 |  |
| กลุ่มงานสารบรรณ(สบ) กองกลาง(กก) 🔹 |                                                 |  |
| กลุ่ม:                            | สมาชิกกลุ่ม:                                    |  |
| ทส                                | นาย คณาธิศ รตโนภาส<br>นาย พืชนกถษณ์ โกศลทวิชากร |  |
|                                   |                                                 |  |
|                                   |                                                 |  |
|                                   |                                                 |  |
|                                   |                                                 |  |
|                                   |                                                 |  |
|                                   |                                                 |  |
|                                   |                                                 |  |
|                                   |                                                 |  |
|                                   |                                                 |  |
|                                   |                                                 |  |
|                                   |                                                 |  |
|                                   |                                                 |  |
|                                   |                                                 |  |
|                                   | ່ໜຶ່ນ                                           |  |
|                                   |                                                 |  |

6. เอกสารที่แชร์จะแสดงให้ผู้ที่ได้รับอนุญาตที่กล่องแชร์ → หน่วยงานที่แชร์ → กล่องเอกสารที่แชร์

| 诸 e-Document - นาย กลสอย นะจะ                                       |                                                  |      |     |            |  |  |        |                        |           |   |   |              |             |           |
|---------------------------------------------------------------------|--------------------------------------------------|------|-----|------------|--|--|--------|------------------------|-----------|---|---|--------------|-------------|-----------|
| ไฟส์ มุมมอง เครื่องมือ รายงาน ช่วยเหลือ                             |                                                  |      |     |            |  |  |        |                        |           |   |   |              |             |           |
| 🖶 🗋 Home » แซร์ » กลุ่มงานสารบรรณ(สบ) กองกลาง(กก) » ดำลัง สหบ.      |                                                  |      |     |            |  |  |        |                        |           |   |   |              |             |           |
| โฟลเดอร์ 👻 🕂 🗙                                                      |                                                  | Home | Doc | ument box  |  |  |        |                        |           |   |   |              |             | 4 ▷ ×     |
| ø + -                                                               | 📄 สร้างเอกสาร 👻 📗 แสดงตัวอย่าง 🎡 เมนูเพิ่มเติม 👻 |      |     |            |  |  | เดิม - | 🧃 กรองข้อมูล : ปี 2558 |           |   |   |              |             |           |
| 🚱 Home                                                              | 7                                                | D    | 0   | ที         |  |  | •      | เรื่อง                 | ระดับชั้น | Ð | Θ | วันที่เอกสาร | เรียน       | จาก       |
|                                                                     | 4                                                |      |     | คำสั่ง สพ  |  |  |        | ระเบียบ                | ปกติ      |   |   | 16/10/2558   | ทุกคน       | สบ        |
| 📄 📖 กลุ่มงานสารบรรณ(สบ) กองจ                                        | Ÿ                                                |      |     | คำสั่ง สพ  |  |  | ~      | คำสั่งฯ 111            | ปกติ      |   |   | 13/10/2558   | হল          | 25.       |
| — 🦳 ค่าสังสพบ.                                                      | 4                                                | _    |     | คำสั่ง สพ  |  |  |        | คำสั่งที่1.1.1         | ปกติ      |   |   | 9/10/2558    | คณะรุ่งฤทัย | อธิการบดี |
| — 🫅 คำสั่งสภาสถาบัน                                                 | \$                                               |      |     | 00001      |  |  | •      | คำสั่ง1                | ปกติ      |   |   | 8/10/2558    | ทส          | อธ สพบ    |
| — 🛄 ประกาศ สพบ.                                                     | 8                                                | _    |     | คำสั่ง0002 |  |  |        | คำสั่ง                 | ปกติ      |   |   | 7/10/2558    |             |           |
| ประกาศสภา<br>ระเมือน/ข่อบังคับ<br>B T Message board<br>B T Calendar |                                                  |      |     |            |  |  |        |                        |           |   |   |              |             |           |